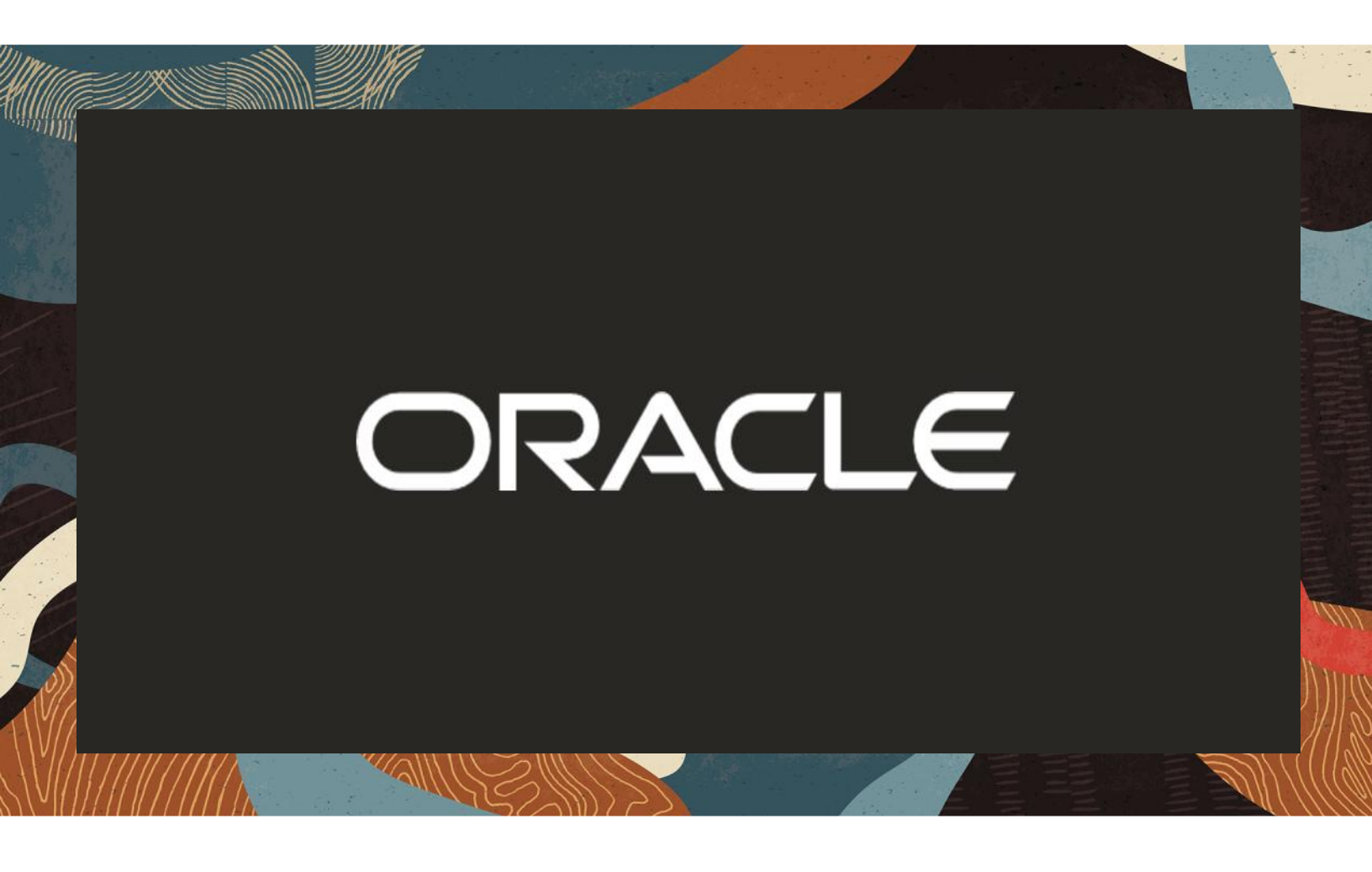

Oracle SBC integration with Zoom Phone Premise Peering (BYOC) and Twilio Elastic Sip Trunking

**Technical Application Note** 

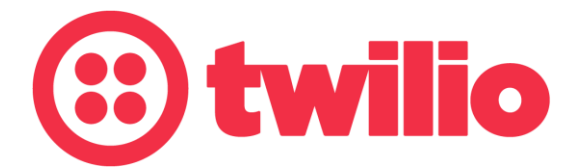

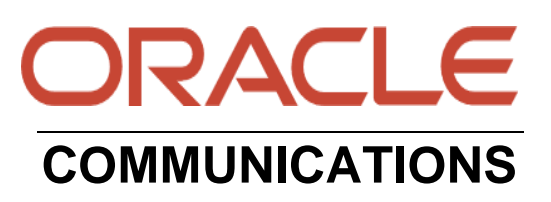

# Disclaimer

The following is intended to outline our general product direction. It is intended for information purposes only, and may not be incorporated into any contract. It is not a commitment to deliver any material, code, or functionality, and should not be relied upon in making purchasing decisions. The development, release, and timing of any features or functionality described for Oracle's products remains at the sole discretion of Oracle.

# **Revision History**

| Revision | Description of Changes                                                                                                    | Date Revision Completed        |
|----------|----------------------------------------------------------------------------------------------------|--------------------------------|
| 1.0      | Oracle SBC integration with<br>Zoom BYOC and Twilio<br>Elastic SIP Trunking                                                                                                    | 26 <sup>th</sup> April 2021    |
| 1.1      | Added new section for SBC<br>config/Deployment Using<br>Configuration Assistant<br>Updated the certificate<br>related information for<br>Zoom (using DigiCert G2<br>and G3 root certificate as<br>their primary Root<br>Certificate for TLS<br>negotiation) | 10 <sup>th</sup> November 2023 |

# **Table of Contents**

| 1. INTENDED AUDIENCE                                                    | 5         |
|-------------------------------------------------------------------------|-----------|
| 2. DOCUMENT OVERVIEW                                                    | 5         |
| 2.1. TWILIO ELASTIC SIP TRUNKING                                        | 5         |
| 2.2. ZOOM BYOC                                                          | 5         |
| 3 INTRODUCTION                                                          | 6         |
| 3.1 AUDIENCE                                                            | 0<br>6    |
| 3.2 REQUIREMENTS                                                        | 0<br>6    |
| 3.3. ARCHITECTURE                                                       | 7         |
|                                                                         | 0         |
| 4. ZOOM PHONE CONFIGURATION.                                            | δ<br>ο    |
| 4.1. CREATE A ZOUM USER                                                 | o         |
| 4.2. ADD BIOC NUMBER                                                    | ۰٥<br>Q   |
|                                                                         |           |
| 5. INFRASTRUCTURE REQUIREMENTS                                          | 10        |
| THE TABLE BELOW SHOWS THE LIST OF INFRASTRUCTURE PREREQUISITES F        | °OR<br>10 |
| DEI LOTING ZOOM I REMISE I EERING.                                      | 10        |
| 6. CONFIGURING THE SBC                                                  | II<br>11  |
| 0.1. VALIDATED OKACLE SDC VERSION                                       |           |
| 7. NEW SBC CONFIGURATION                                                |           |
| 7.1. ESTABLISHING A SERIAL CONNECTION TO THE SBC                        |           |
| 7.2. CONFIGURE SBC USING WEB GUI                                        |           |
| 7.3. CONFIGURE SYSTEM-CONFIG                                            |           |
| 7.4. CONFIGURE PHYSICAL INTERFACE VALUES                                | 19        |
| 7.5. CONFIGURE NET WORK INTERFACE VALUES                                | 20        |
| 7.0. ENABLE MEDIA MANAGER                                               |           |
| 7.8 FNARI E SIP-CONFIG                                                  | 23        |
| 7.9 CONFIGURING A CERTIFICATE FOR SBC                                   | 27        |
| 7.10. TL S-PROFILE                                                      |           |
| 7.11. CONFIGURE SIP INTERFACES                                          |           |
| 7.12. CONFIGURE SESSION-AGENT                                           |           |
| 7.13. CONFIGURE LOCAL-POLICY                                            |           |
| 7.14. CONFIGURE STEERING-POOL                                           | 40        |
| 7.15. CONFIGURE SIP-MANIPULATION                                        | 41        |
| 7.16. CONFIGURE CODEC POLICY                                            |           |
| 7.17. Configure sdes profile                                            | 44        |
| 7.18. CONFIGURE MEDIA SECURITY PROFILE                                  | 44        |
| 8. NEW SBC CONFIG/DEPLOYMENT USING CONFIGURATION ASSISTANT              | 45        |
| 8.1. SECTION OVERVIEW AND REQUIREMENTS                                  | 45        |
| 8.2. INITIAL GUI ACCESS                                                 | 45        |
| 8.3. CONFIGURATION ASSISTANT TEMPLATE NAVIGATION                        | 48        |
| 8.3.1. PAGE 1-ZOOM PHONE NETWORK                                        | 48        |
| 8.3.2. PAGE 2- IMPORT DIGICERT TRUSTED CA CERTIFICATE FOR MS TEAMS SIDE |           |
| 8.3.3. PAGE 3 - SBC CERTIFICATES FOR ZOOM SIDE                          |           |
| 8.3.4. PAGE 4 - ZOOM DESTINATION                                        |           |
| 8.3.5. PAGE 5 - ZOOM SIDE TRANSCODING                                   | 51        |

| <ul> <li>8.3.6. Page 6 - Twilio Elastic SIP Trunk Network</li></ul>                                                                                            |               |
|----------------------------------------------------------------------------------------------------|---------------|
| <ul> <li>8.4. REVIEW</li></ul>                                                                                                    | 53<br>55<br>  |
| <b>10. TWILIO ELASTIC SIP TRUNKING CONFIGURATION</b><br>10.1. CREATE AM IP-ACL RULE<br>10.2. CREATE A NEW TRUNK<br>10.3. ASSOCIATE PHONE NUMBERS ON YOUR TRUNK | <b>57</b><br> |
| 11. VERIFICATION OF SAMPLE CALL FLOWS                                                                                                    | 63            |

# 1. Intended Audience

This document is intended for use by Oracle Systems Engineers, third party Systems Integrators, Oracle Enterprise customers and partners and end users of the Oracle Enterprise Session Border Controller (SBC). It is assumed that the reader is familiar with basic operations of the Oracle Enterprise Session Border Controller platform along with Zoom Phone- Premise Peering - BYOC.

### 2. Document Overview

This Oracle technical application note outlines how to configure the Oracle SBC to interwork between Twilio Elastic Sip Trunk with Zoom BYOC. The solution contained within this document has been tested using Oracle Communication SBC with **OS 840p3B version**.

In addition, it should be noted that the SBC configuration provided in this guide focuses strictly on the Zoom BYOC and Twilio Elastic Sip Trunk related parameters. Many SBC applications may have additional configuration requirements that are specific to individual customer requirements. These configuration items are not covered in this guide. Please contact your Oracle representative with any questions pertaining to this topic.

Please find the related documentation links below:

### 2.1. Twilio Elastic SIP Trunking

<u>Twilio Elastic SIP Trunking</u> is a cloud-based solution that provides connectivity for IP-based communications infrastructure to connect to the PSTN for making and receiving telephone calls to the rest of the world via any broadband internet connection. Twilio's Elastic SIP Trunking service automatically scales, up or down, to meet your traffic needs with unlimited capacity. In just minutes you can deploy globally with Twilio's easy-to-use self-service tools without having to rely on slow providers.

Sign up for a free Twilio trial and learn more about configuring your Twilio Elastic SIP Trunk.

### 2.2. Zoom BYOC

https://zoom.us/docs/doc/Zoom-Bring%20Your%20Own%20Carrier.pdf https://zoom.us/phonesystem https://zoom.us/zoom-phone-features

Please note that the IP Addresses, FQDN and configuration names and details given in this document are used for reference purposes only. These same details cannot be used in customer configurations. End users of this document can use the configuration details according to their network requirements. There are some public facing IPs (externally routable IPs) that we use for our testing are masked in this document for security reasons. The customers can configure any publicly routable IPs for these sections as per their network architecture needs.

## 3. Introduction

#### 3.1. Audience

This is a technical document intended for telecommunications engineers with the purpose of configuring Zoom BYOC Model using Oracle Enterprise SBC. There will be steps that require navigating the Zoom configuration, Oracle SBC GUI interface. Understanding the basic concepts of TCP/UDP, IP/Routing, DNS server and SIP/RTP, TLS/SRTP are also necessary to complete the configuration and for troubleshooting, if necessary.

#### 3.2. Requirements

- Oracle Enterprise Session Border Controller (hereafter Oracle SBC) running 8.4.0 version
- Zoom BYOC Model running Zoom Client.

The below revision table explains the versions of the software used for each component: This table is Revision 1 as of now:

| Software Used | SBC Version | Zoom Client version         |
|---------------|-------------|-----------------------------|
| Revision 1    | 8.4.0       | Version: 5.2.0 (42619.0804) |
|               |             |                             |

#### 3.3. Architecture

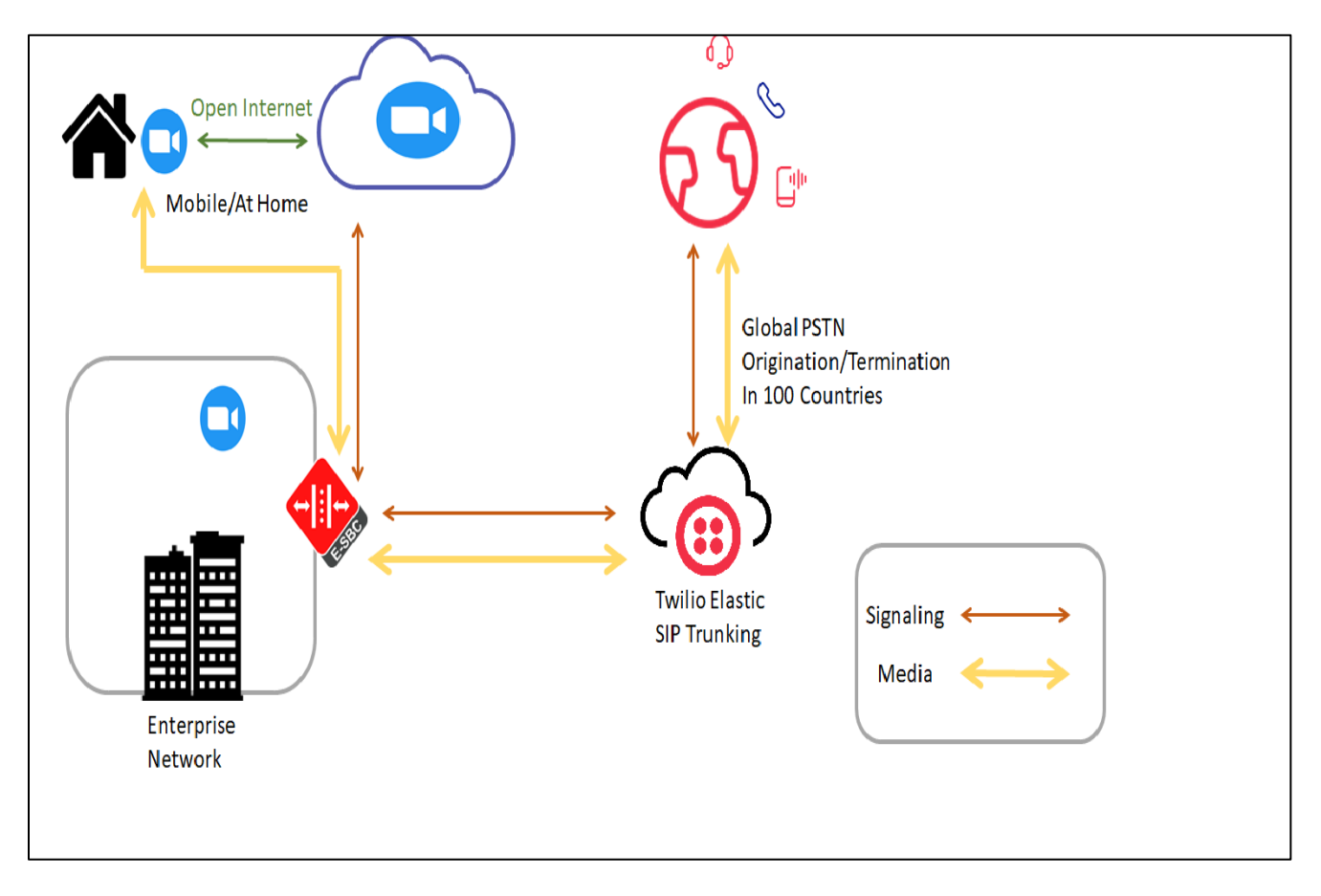

The configuration, validation and troubleshooting are the focuses of this document and will be described in three phases:

- Phase 1 Configuring the Zoom Phone platform.
- Phase 2 Configuring the Oracle SBC.
- Phase 3 Configuring the Twilio Elastic SIP Trunk

# 4. Zoom Phone configuration.

This Section describes the steps to configure BYOC Phone Numbers on the Zoom Admin Portal and assign the BYOC Number to a User. For detailed assistance with setting up and configuring your Zoom Phone System, please reach out to Zoom Sales: https://zoom.us/contactsales

### 4.1. Create a Zoom User.

#### Navigate to Admin>User Management > Users.

Click Add to create new Zoom users. Provide the necessary details about the New User and Click on Add to Add the User.

| Webinars<br>Recordings              | Q Search      | Use comma to s | separate multiple email addresses. |       |
|-------------------------------------|---------------|----------------|------------------------------------|-------|
| Recordings                          |               |                |                                    |       |
| Settings                            | Email/Name I  | User Type 🕥    | O Basic ◯ Licensed ◯ On-Prem ⑦     | Туре  |
| ADMIN                               | kamlesh.vasu  | Department     | e.g. Product                       | Basic |
| <ul> <li>User Management</li> </ul> | solutionszoor | Job Title      | e.g. Product Manager               | Basic |
| Users                               | gmchugh100    | Location       | e.g. San Jose                      | Basic |
| Group Management                    | privesh.mehr  | User Group     | No Group v                         | Basic |
| Account Management                  | rooms Pywj5   |                | Add Cancel                         | Basic |

Once the New User is added it will start reflecting in **Admin >Users** Section on the Web portal

### 4.2. Add BYOC number

Navigate to Phone Systems Management > Phone Numbers > BYOC Select Add to add external phone numbers provided by Twilio Trunk into the Zoom portal. Site - Choose the relevant Site on which the Number needs to be added. For Example Main Site. Carrier –Choose BYOC Numbers- Put the BYOC DID Number provided by Twilio Trunk. **SIP Group** – Optional Parameter (Can be Left Blank) Acknowledge that the Phone Number belongs to your organization.

Click Submit.

|                                                                        |                                             |                         |                                                                                                    | REQUEST A D          |
|------------------------------------------------------------------------|---------------------------------------------|-------------------------|----------------------------------------------------------------------------------------------------|----------------------|
| ZOOM SOLUTIONS +                                                       | PLANS & PRICING CONTACT SA                  | Add BYC                 | DC Numbers                                                                                            | SCHEDULE A MEETING   |
| PERSONAL                                                               |                                             | Site                    | Main Site ~                                                                                           |                      |
| Profile                                                                | Assigned Una                                | Carrier                 | BYOC ~                                                                                                |                      |
| Meetings                                                               | Add your BYOC phone<br>Zoom, you can assign | Numbers                 | 7814437387                                                                                            |                      |
| Webinars                                                               | Add Import                                  |                         |                                                                                                    |                      |
| Phone<br>Recordings                                                    | Q Search by Numbe                           |                         |                                                                                                    | SIP Group (All)      |
| Settings                                                               | Number \$                                   | SIP Group<br>(Optional) | Choose a routing path for calls to/from the numbers                                                   | Submission Date 💲    |
| ADMIN                                                                  | (781) 443-7387                              |                         |                                                                                                    | Nov 22, 2019, 2:27   |
| Dashboard                                                              | (781) 313-1033                              | I acknowle              | dge that by checking the box, I attest that the phone numbers to be imported belong to me<br>nization | Aug 3, 2020, 1:12 P  |
| <ul> <li>User Management</li> </ul>                                    | (781) 313-1034                              |                         |                                                                                                    | Aug 13, 2020, 3:13   |
| > Room Management                                                      | (781) 443-7284                              |                         | Cancel Submit                                                                                         | Oct 28, 2019, 4:36 F |
| <ul> <li>Phone System Management</li> <li>Users &amp; Rooms</li> </ul> | (781) 443-7241                              | TOIL IN                 | anoci united suites artice a                                                                          | Oct 28, 2019, 4:36 F |

# 4.3. Assign the BYOC number to a User

The BYOC Number will now be visible in the Unassigned Tab on the portal. Click on Assign to Tab to assign the Number to a User.

| ZOOTT SOLUTIONS -             | PLANS & PRICING | CONTACT SALES    |                                             |             |                     |        | SCHEDULE A MEETING JOIN A MEET | TING HOST A MEETING + |
|-------------------------------|-----------------|------------------|---------------------------------------------|-------------|---------------------|--------|--------------------------------|-----------------------|
|                               |                 |                  |                                             |             |                     |        |                                |                       |
| Dudia                         | Ass             | igned Unassigned | Ported BYOC                                 |             |                     |        |                                |                       |
| Wane                          |                 |                  |                                             |             |                     |        |                                |                       |
| Meetings                      | Ad              | d Export         |                                             |             |                     |        |                                |                       |
| Webinars                      |                 |                  |                                             |             | Charles Tracian     |        | (Proto 101)                    | SC MM                 |
| Phone                         | (a)             | scarch           |                                             |             | Number Type (All)   |        | SUDS (AI)                      | se (All)              |
| Recordings                    | Move            | : Ste Delete     |                                             |             |                     |        |                                |                       |
| Settings                      |                 | Number \$        | Arca                                        | Number Type | Capability          | Status | Site                           |                       |
| ADMIN .                       |                 | (781) 349-6963   | Norwood,<br>Massachusetts, United<br>States | Toll Number | Incoming & Outgoing | Normal | Main Site                      | Delete Assem to       |
| Dashboard User Management     |                 | (781) 443-7387 💽 | United States                               | Tall Number | Incoming & Outgoing | Normal | Main Site                      | Delete Assign to      |
| > Room Management             |                 | (781) 313-1034 🔘 | United States                               | Toll Number | Incoming & Outgoing | Normal | Main Site                      | Delete: Assign to     |
| - Distant Contario Management |                 |                  |                                             |             |                     |        |                                |                       |

2///0

|                                                                         | NS & PRICING CONTACT SALES |                                             |                            |                     | SCHEDU         | LEA MEETING JOIN A MEET |
|-------------------------------------------------------------------------|----------------------------|---------------------------------------------|----------------------------|---------------------|----------------|-------------------------|
| PERSONAL<br>Profile<br>Meetings                                         | Assigned Unassigned        | Assign Number                               | '81) 443-7387 (BYOC)       |                     |                |                         |
| Webinars<br>Phone                                                       | Add Export                 | Assign to                                   | User<br>Enter Ext. or name |                     | - Status (All) | - Site (                |
| Recordings<br>Settings                                                  | Move Site Delete           |                                             |                            | Cancel OK           | tus            | Site                    |
| ADMIN<br>Dashboard                                                      | (781) 349-6963             | Norwood,<br>Massachusetts, United<br>States | Toll Number                | Incoming & Outgoing | Normal         | Main Site               |
| <ul> <li>User Management</li> </ul>                                     | (781) 443-7387 E           | United States                               | Toll Number                | Incoming & Outgoing | Normal         | Main Site               |
| Room Management      Dhane Sectors Management                           | (781) 313-1034 E           | United States                               | Toll Number                | Incoming & Outgoing | Normal         | Main Site               |
| <ul> <li>Priore system Management</li> <li>Users &amp; Rooms</li> </ul> | (781) 443-7284 🖲           | United States                               | Toll Number                | Incoming & Outgoing | Normal         | Main Site               |

# 5. Infrastructure Requirements.

The table below shows the list of infrastructure prerequisites for deploying Zoom Premise Peering.

| Session Border Controller (SBC)                      |                                         |
|------------------------------------------------------|-----------------------------------------|
| SIP Trunks connected to the SBC                      |                                         |
| Zoom Phone                                           |                                         |
| Public IP address for the SBC                        |                                         |
| Public trusted certificate for the SBC               | See Zoom Documentation for More Details |
| Firewall ports for Zoom Voice signaling              |                                         |
| Firewall IP addresses and ports for Zoom Voice media |                                         |
| Media Transport Profile                              |                                         |
| Firewall ports for client media                      |                                         |

# 6. Configuring the SBC

This chapter provides step-by-step guidance on how to configure Oracle SBC for Zoom BYOC and Twilio Elastic SIP Trunking. If the Oracle SBC being deployed is new, with no existing configuration, the simplest way to configure it to interface with Zoom Phone System is by utilizing the <u>Configuration Assistant</u> feature.

## 6.1. Validated Oracle SBC version

Oracle conducted tests with Oracle SBC 8.4 software – this software with the configuration listed below can run on any of the following products:

- AP 1100
- AP 3900
- AP 4600
- AP 6300
- AP 6350
- VME

# 7. New SBC configuration

If the customer is looking to setup a new SBC from scratch, please follow the section below.

## 7.1. Establishing a serial connection to the SBC

Connect one end of a straight-through Ethernet cable to the front console port (which is active by default) on the SBC and the other end to console adapter that ships with the SBC, connect the console adapter (a DB-9 adapter) to the DB-9 port on a workstation, running a terminal emulator application such as Putty. Start the terminal emulation application using the following settings:

- Baud Rate=115200
- Data Bits=8
- Parity=None
- Stop Bits=1
- Flow Control=None

Power on the SBC and confirm that you see the following output from the boot-up sequence

| Starting  | tLemd                  |
|-----------|------------------------|
| Starting  | tServiceHealth         |
| Starting  | tCollect               |
| Starting  | tAtcpd                 |
| Starting  | tAsctpd                |
| Starting  | tMbcd                  |
| Starting  | tCommMonitord          |
| Starting  | tFped                  |
| Starting  | tAlgd                  |
| Starting  | tRadd                  |
| Starting  | tEbmd                  |
| Starting  | tSipd                  |
| starting  | tH323d                 |
| Starting  | tbidd                  |
| Starting  | tiPTd                  |
| Starting  | tSecured               |
| starting  | tAuthd                 |
| starting  |                        |
| starting  | tlked                  |
| starting  | tiscid.                |
| starting  | LF CG1Q                |
| starting  |                        |
| starting  |                        |
| starting  | Longu                  |
| start nl- | tform _l_rm            |
| Starting  | dishlay manager        |
| [nitiali: | ving (ort/ Cleaner     |
| Starting  | Log(Deaner task        |
| Bringing  |                        |
|           |                        |
| Starting  | acliMgr                |
| bassword  | secure mode is enabled |
| Admin Sec | curity is disabled     |
| Password: |                        |
|           |                        |

Enter the default password to log in to the SBC. Note that the default SBC password is "acme" and the default super user password is "packet".

Both passwords have to be changed according to the rules shown below.

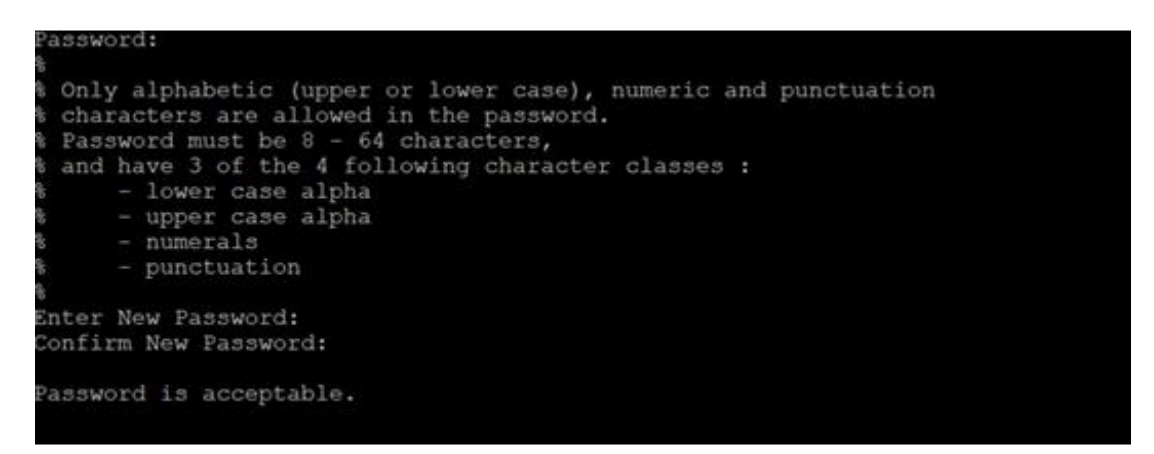

Now set the management IP of the SBC by setting the IP address in bootparam.

To access bootparam. Go to Configure terminal->bootparam.

```
NN4600-139# conf t
NN4600-139(configure)# bootparam
 .' = clear field; '-' = go to previous field; q = quit
Boot File
                      : /boot/nnSCZ840p3B.bz
                     : 10.138.194.139
: 0
: 255.255.255.192
IP Address
VLAN
Netmask
Gateway
                      : 10.138.194.129
IPv6 Address
IPv6 Gateway
Host IP
FTP username
FTP password
                      : vxftp
Flags
Target Name : NN4600-139
Console Device : COM1
Console Baudrate
                      : 115200
Other
NOTE: These changed parameters will not go into effect until reboot.
Also, be aware that some boot parameters may also be changed through
PHY and Network Interface Configurations.
        ERROR : space in /boot
                                      (Percent Free: 40)
NN4600-139(configure)#
```

Note: There is no management IP configured by default.

Setup product type to Enterprise Session Border Controller as shown below.

To configure product type, type in setup product in the terminal

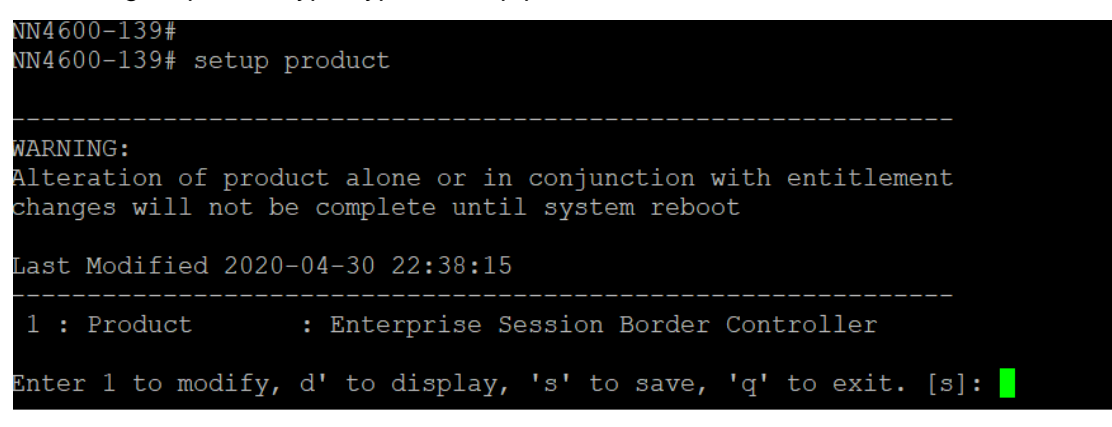

Enable the features for the ESBC using the setup entitlements command as shown

Save the changes and reboot the SBC.

| Entitlements for Enterprise Session Border                                                                                            | r Controller                           |
|----------------------------------------------------------------------------------------------------|----------------------------------------|
| Last Moullieu: Nevel                                                                                                    |                                        |
| 1 : Session Capacity                                                                                                    |                                        |
| 2 : Advanced                                                                                                    |                                        |
| 3 : Admin Security                                                                                                    |                                        |
| 4 : Data Integrity (FIPS 140-2)                                                                                                    |                                        |
| 5 : Transcode Codec AMR Capacity                                                                                                    |                                        |
| 6 : Transcode Codec AMRWB Capacity                                                                                                    | : 0                                    |
| 7 : Transcode Codec EVRC Capacity                                                                                                    | : 0                                    |
| 8 : Transcode Codec EVRCB Capacity                                                                                                    |                                        |
| 9 : Transcode Codec EVS Capacity                                                                                                    |                                        |
| 10: Transcode Codec OPUS Capacity                                                                                                    |                                        |
| 11: Transcode Codec SILK Capacity                                                                                                    |                                        |
|                                                                                                    |                                        |
| Enter 1 - 11 to modify, d' to display, 's'                                                                                            | ' to save, 'q' to exit. [s]: 1         |
| Session Capacity (0-128000)                                                                                                    | : 500                                  |
| Enter 1 - 11 to modify, d' to display, 's'                                                                                            | ' to save, 'q' to exit. [s]: 3         |
| CAUTION: Enabling this feature activates e<br>functions. Once saved, security cannot be<br>resetting the system back to factory defau | ************************************** |
| ***************************************                                                                                               | *********                              |
| Admin Security (enabled/disabled)                                                                                                    |                                        |
| Enter 1 - 11 to modify, d' to display, 's'                                                                                            | ' to save, 'q' to exit. [s]: 5         |
|                                                                                                    |                                        |
| Transcode Codec AMR Capacity (0-102375)                                                                                               | : 50                                   |
| Enter 1 - 11 to modify, d' to display, 's'                                                                                            | ' to save, 'q' to exit. [s]: 2         |
| Advanced (enabled/disabled)                                                                                                    | : enabled                              |
| Enter 1 - 11 to modify, d' to display, 's'                                                                                            | to save, 'q' to exit. [s]: 10          |
| Transcode Codec OPUS Capacity (0-102375)                                                                                              | : 50                                   |
| Enter 1 - 11 to modify, d' to display, 's'                                                                                            | to save, 'q' to exit. [s]: 11          |
| Transcode Codec SILK Capacity (0-102375)                                                                                              | : 50                                   |

The SBC comes up after reboot and is now ready for configuration.

Enable the http-server-config to access the SBC using Web GUI. Save and activate the config.

| http://www.           |                     |
|-----------------------|---------------------|
| nutp-server           |                     |
| name                  | webServerInstance   |
| state                 | enabled             |
| realm                 |                     |
| ip-address            |                     |
| http-state            | enabled             |
| http-port             | 80                  |
| https-state           | disabled            |
| https-port            | 443                 |
| http-interface-list   | REST,GUI            |
| http-file-upload-size | 0                   |
| tls-profile           |                     |
| auth-profile          |                     |
| last-modified-by      | Q                   |
| last-modified-date    | 2021-01-25 00:16:28 |

# 7.2. Configure SBC using Web GUI

In this app note, we configure SBC using the WebGUI.

The Web GUI can be accessed through the url <u>http://<SBC\_MGMT\_IP</u>>.

|                                      | 0 |                          |          |
|--------------------------------------|---|--------------------------|----------|
|                                      |   |                          |          |
|                                      |   |                          |          |
|                                      |   |                          |          |
|                                      |   | Sign in to E-SBC         |          |
|                                      |   | Enter your details below |          |
| ORACLE                               |   | Username                 |          |
| Enterprise Session Border Controller |   | Password                 | Required |
|                                      |   |                          |          |
|                                      |   |                          | Required |
|                                      |   | SIGN IN                  |          |

The username and password is the same as that of CLI.

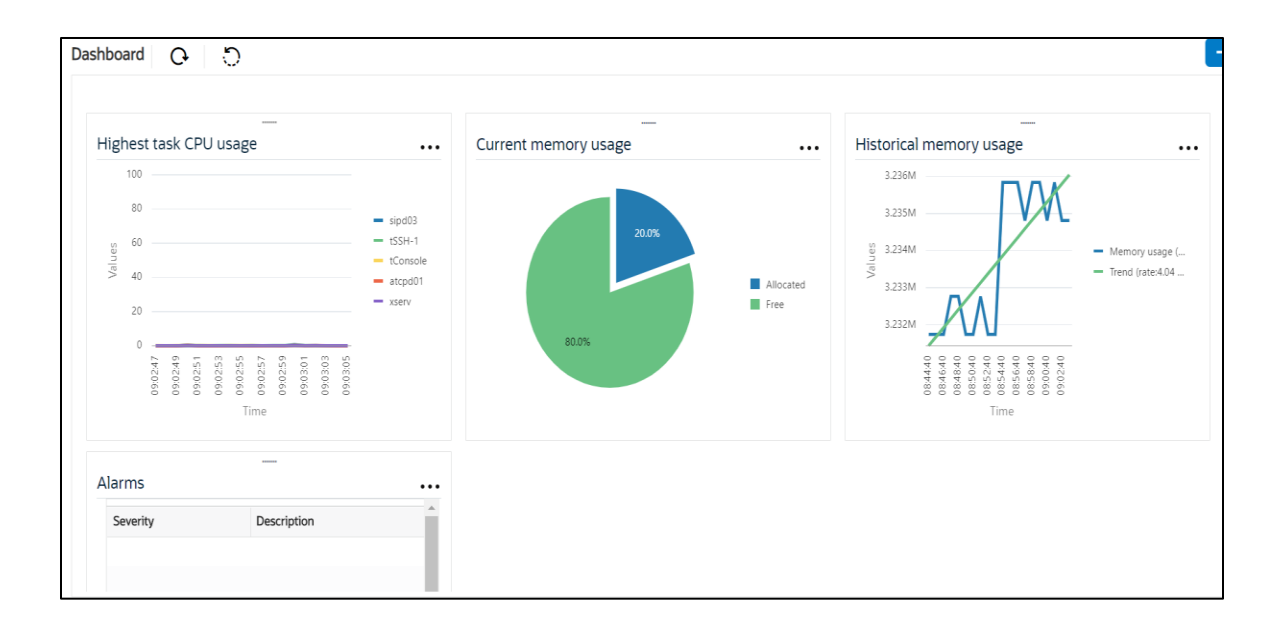

Go to Configuration as shown below, to configure the SBC

|                |            |                         | Dashboard                                               | Configuration | Monitor and Trace | Widgets | System |
|----------------|------------|-------------------------|---------------------------------------------------------|---------------|-------------------|---------|--------|
| 🚯 Wizards 👻    | Commands 👻 |                         |                                                         |               | Save Verify       | Discard | Search |
| media-manager  | •          | Configuration Objects   |                                                         |               |                   |         |        |
| security       | •          |                         |                                                         |               |                   |         |        |
| session-router | •          | Name                    | Description                                             |               |                   |         |        |
|                |            | access-control          | Configure a static or dynamic access control list       |               |                   |         | -      |
| system         | •          | account-config          | Configure Quality of Service accounting                 |               |                   |         |        |
|                |            | authentication-profile  | Configure authentication profile                        |               |                   |         |        |
|                |            | certificate-record      | Create, generate, and import a certificate              |               |                   |         |        |
|                |            | class-policy            | Configure classification profile policies               |               |                   |         |        |
|                |            | codec-policy            | Create and apply a codec policy to a realm and an agent |               |                   |         |        |
|                |            | filter-config           | Create a custom filter for SIP monitor and trace        |               |                   |         |        |
|                |            | fraud-protection        | Configure fraud protection                              |               |                   |         |        |
|                |            | host-route              | Insert entries into the routing table                   |               |                   |         |        |
|                |            | http-client             | Configure an HTTP client                                |               |                   |         |        |
|                |            | http-server             | Configure an HTTP server                                |               |                   |         | *      |
|                |            | Displaying 1 - 11 of 42 |                                                         |               |                   |         |        |
| Show All       |            |                         |                                                         |               |                   |         |        |

Kindly refer to the GUI User Guide given below for more information.

https://docs.oracle.com/en/industries/communications/enterprise-session-bordercontroller/8.4.0/webgui/esbc\_scz840\_webgui.pdf

The expert mode is used for configuration.

**Tip:** To make this configuration simpler, one can directly search the element to be configured, from the Objects tab available.

# 7.3. Configure system-config

Go to system->system-config

|                                                                 | rise Session Border Controller         |           |  |           |               |                   |           | admi   |
|-----------------------------------------------------------------|----------------------------------------|-----------|--|-----------|---------------|-------------------|-----------|--------|
|                                                                 |                                        |           |  | Dashboard | Configuration | Monitor and Trace | Widgets   | SJ     |
| 🚯 Wizards 👻 🚯 Commands                                          | •                                      |           |  |           |               | Save Verify       | Discard   |        |
| http-client                                                     | Modify System Config                   | 1         |  |           |               |                   | Show Cont | figura |
| http-server<br>network-interface<br>ntp-config<br>phy-interface | Hostname<br>Description                | OracleSBC |  |           |               |                   |           |        |
| snmp-community                                                  | Location                               |           |  |           |               |                   |           |        |
| spl-config                                                      | Mib System Contact                     |           |  |           |               |                   |           |        |
| system-config                                                   | Mib System Name                        |           |  |           |               |                   |           |        |
| tdm-config<br>trap-receiver ¥                                   | MID System Location Acp TLS Profile OK | Delete    |  |           |               |                   |           |        |

Please enter the default gateway value in the system config page.

|                   | Session Border Controller        |                |                   |           |               |                   | adn          |
|-------------------|----------------------------------|----------------|-------------------|-----------|---------------|-------------------|--------------|
|                   |                                  |                |                   | Dashboard | Configuration | Monitor and Trace | Widgets S    |
| 🐼 Wizards 🔻       |                                  |                |                   |           |               | Save Verify       | Discard      |
| http-client       | Modify System Config             |                |                   |           |               |                   | Show Configu |
| http-server       | Displaying 0 - 0 of 0<br>Options |                |                   |           |               |                   |              |
| network-interface | Call Trace                       |                |                   |           |               |                   |              |
| ntp-config        | Dafault Catavari                 | enable         |                   |           |               |                   |              |
| phy-interface     | Default Gateway                  | 10.138.194.129 |                   |           |               |                   |              |
| redundancy-config | Restart                          | ✓ enable       |                   |           |               |                   |              |
| snmp-community    | Telnet Timeout                   | 0              | ( Range: 065535 ) |           |               |                   |              |
| spl-config        | Console Timeout                  | 0              | (Range: 065535)   |           |               |                   |              |
| system-config     | Alarm Threshold                  | 5              | ( Range: 020 )    |           |               |                   |              |
| tdm-config        | Add                              |                |                   |           |               |                   |              |
| trap-receiver     | ОК                               | Delete         |                   |           |               |                   |              |
| Show All          |                                  |                |                   |           |               |                   |              |

For VME, transcoding cores are required. Please refer the documentation here for more information

https://docs.oracle.com/en/industries/communications/enterprise-session-bordercontroller/8.4.0/releasenotes/esbc\_scz840\_releasenotes.pdf

The above step is needed only if any transcoding is used in the configuration. If there is no transcoding involved, then the above step is not needed.

# 7.4. Configure Physical Interface values

To configure physical Interface values, go to System->phy-interface.

Please configure M00 for Zoom side and M10 for Twilio side.

| Parameter Name | Zoom Side (M00) | Twilio Elastic Sip<br>Trunk side (M10) |
|----------------|-----------------|----------------------------------------|
| Slot           | 0               | 0                                      |
| Port           | 0               | 1                                      |
| Operation Mode | Media           | Media                                  |

Please configure M00 interface as below.

|                   | Session Border Controller |          |             |           |               |                   |
|-------------------|---------------------------|----------|-------------|-----------|---------------|-------------------|
|                   |                           |          |             | Dashboard | Configuration | Monitor and Trace |
|                   |                           |          |             |           |               |                   |
| 🔅 Wizards 🔻       |                           |          |             |           |               | Save Verify       |
| host-route        | Add Phy Interface         |          |             |           |               |                   |
| http-client       |                           |          |             |           |               |                   |
| http-server       | Name                      | M00      |             |           |               |                   |
| notwork interface | Operation Type            | Media 💌  |             |           |               |                   |
| network-Interface | Port                      | 0        | (Range: 05) |           |               |                   |
| ntp-config        | Slot                      | 0        | (Range: 02) |           |               |                   |
| phy-interface     | Virtual Mac               |          |             |           |               |                   |
| redundancy-config | Admin State               | ✓ enable |             |           |               |                   |
| snmp-community    | Auto Negotiation          | ✓ enable |             |           |               |                   |
| spl-config        | Duplex Mode               | FULL     |             |           |               |                   |
| system-config     | Speed                     | 100 💌    |             |           |               |                   |
| trap-receiver     | OK E                      | Back     |             |           |               |                   |

Please configure M10 interface as below

|                   |      | terprise a |                   |          |             | Dashboard | Configuration | Monitor | and Trace |
|-------------------|------|------------|-------------------|----------|-------------|-----------|---------------|---------|-----------|
| 🔅 Wizards 🔻       | Comm | nands 🔻    |                   |          |             |           |               | Save    | Verify    |
| session-router    | Þ    | ^          | Add Phy Interface |          |             |           |               |         |           |
| system            | •    | 81         |                   |          |             |           |               |         |           |
| fraud-protection  |      |            | Name              | M10      |             |           |               |         |           |
| host route        |      |            | Operation Type    | Media 💌  |             |           |               |         |           |
| Host-Toute        |      |            | Port              | 0        | (Range: 05) |           |               |         |           |
| http-client       |      |            | Slot              | 1        | (Range: 02) |           |               |         |           |
| http-server       |      |            | Virtual Mac       |          |             |           |               |         |           |
| network-interface | 2    |            | Admin State       | ✓ enable |             |           |               |         |           |
| ntp-config        |      |            | Auto Negotiation  | ✓ enable |             |           |               |         |           |
| phy-interface     |      |            | Duplex Mode       | FULL     |             |           |               |         |           |
| redundancy-conf   | ig   |            | Speed             | 100 💌    |             |           |               |         |           |
| snmp-communit     | V    | ~          | ОКВ               | ack      |             |           |               |         |           |
| Show All          |      |            |                   |          |             |           |               |         |           |

2///8

# 7.5. Configure Network Interface values

To configure network-interface, go to system->Network-Interface. Configure interface

The table below lists the parameters, to be configured for both the interfaces.

| Parameter Name | Zoom side network interface               | Twilio side Network interface |
|----------------|-------------------------------------------|-------------------------------|
| Name           | M00                                       | M10                           |
| Host Name      | customers.telechat.o-<br>test06161977.com |                               |
| IP address     |                                           | 155.212.214.102               |
| Netmask        | 255.255.255.192                           | 255.255.255.0                 |
| Gateway        |                                           | 155.212.214.1                 |

Please configure network interface M00 as below

| ORACI           | LE Enterprise | Session Border Controller |      |                                  |       |                |           |               |                   |
|-----------------|---------------|---------------------------|------|----------------------------------|-------|----------------|-----------|---------------|-------------------|
|                 |               |                           |      |                                  |       |                | Dashboard | Configuration | Monitor and Trace |
|                 |               |                           |      |                                  |       |                |           |               |                   |
| 🔅 Wizards 👻     | 🔅 Commands 👻  |                           |      |                                  |       |                |           |               | Save Verify       |
| media-manager   | ▶ ^           | Add Network Interfa       | ace  |                                  |       |                |           |               |                   |
| security        | •             |                           |      |                                  |       |                |           |               |                   |
| session-router  |               | Name                      |      | M00                              | ۳     |                |           |               |                   |
| system          | <b>.</b>      | Sub Port Id               |      | 0                                |       | (Range: 04095) |           |               |                   |
| fraud-protectio | n             | Description               |      |                                  |       |                |           |               |                   |
| host-route      |               |                           |      |                                  |       |                |           |               |                   |
| http-client     |               |                           |      |                                  |       |                |           |               |                   |
| http-server     | - 11          | Hostname                  |      | customers.telechat.o-test0616197 | 7.cor |                |           |               |                   |
| network-interfa | ace           | IP Address                |      |                                  |       |                |           |               |                   |
| ntp-config      |               | Pri Utility Addr          |      |                                  |       |                |           |               |                   |
| phy-interface   |               | Sec Utility Addr          |      |                                  |       |                |           |               |                   |
| Show All        | •             |                           | ок в | ack                              |       |                |           |               |                   |

2/11

Similarly, configure network interface M10 as below

|                   | Session Border Controller |                 |   |                  |           |               |                   |
|-------------------|---------------------------|-----------------|---|------------------|-----------|---------------|-------------------|
|                   |                           |                 |   |                  | Dashboard | Configuration | Monitor and Trace |
| 🔅 Wizards 💌       |                           |                 |   |                  |           |               | Save Verify       |
| session-router    | Add Network Interface     |                 |   |                  |           |               |                   |
| system 🔻          | Namo                      |                 |   |                  |           |               |                   |
| fraud-protection  | Name                      | M10             | • |                  |           |               |                   |
| host-route        | Sub Port Id               | 0               |   | ( Range: 04095 ) |           |               |                   |
| http-client       | Description               |                 |   |                  |           |               |                   |
| http-server       |                           |                 |   |                  |           |               |                   |
| network-interface | Hostname                  |                 |   |                  |           |               |                   |
| ntp-config        | ID Addross                |                 |   |                  |           |               |                   |
| phy-interface     | IF AUUCSS                 | 155.212.214.102 |   |                  |           |               |                   |
| redundancy-config | Pri Utility Addr          |                 |   |                  |           |               |                   |
| snmp-community    | OK B                      | ack             |   |                  |           |               |                   |
| SNOW All          |                           |                 |   |                  |           |               |                   |

# 7.6. Enable media manager

Media-manager handles the media stack required for SIP sessions on the SBC. Enable the media manager option as below.

In addition to the above config, please set the max and min untrusted signaling values to 1. Go to Media-Manager->Media-Manager

| ORACI                         | _E Enterprise | Session Border Controller |          |                      |               |                   | ć       |
|-------------------------------|---------------|---------------------------|----------|----------------------|---------------|-------------------|---------|
|                               |               |                           |          | Dashboard            | Configuration | Monitor and Trace | Widgets |
|                               |               |                           |          |                      |               |                   |         |
| 🚯 Wizards 🔻                   | Commands 🔻    |                           |          |                      |               | Save Verify       | Discard |
| media-manager<br>codec-policy | •             | Modify Media Manager      |          |                      |               |                   |         |
| media-manage                  | r             | State                     | ✓ enable |                      |               |                   |         |
| media-policy                  |               | Flow Time Limit           | 86400    | (Range: 04294967295) |               |                   |         |
| roolm config                  |               | Initial Guard Timer       | 300      | (Range: 04294967295) |               |                   |         |
| realm-comig                   |               | Subsq Guard Timer         | 300      | (Range: 04294967295) |               |                   |         |
| steering-pool                 |               | TCP Flow Time Limit       | 86400    | (Range: 04294967295) |               |                   |         |
| security                      | <b>&gt;</b>   | TCP Initial Guard Timer   | 300      | (Range: 04294967295) |               |                   |         |
| session-router                | •             | TCP Subsq Guard Timer     | 300      | (Range: 04294967295) |               |                   |         |
| system                        | •             | Hnt Rtcp                  | enable   |                      |               |                   |         |
|                               |               | Algd Log Level            | NOTICE   |                      |               |                   |         |
|                               |               | Mbcd Log Level            | NOTICE   |                      |               |                   |         |
|                               |               | ОК                        | Delete   |                      |               |                   |         |
| Show All                      |               |                           |          |                      |               |                   |         |

| ORACL            | ORACLE Enterprise Session Border Controller at |                          |          |                          |                     |         |  |  |  |  |  |
|------------------|------------------------------------------------|--------------------------|----------|--------------------------|---------------------|---------|--|--|--|--|--|
|                  |                                                |                          |          | Dashboard Configuration  | n Monitor and Trace | Widgets |  |  |  |  |  |
|                  |                                                |                          |          |                          |                     |         |  |  |  |  |  |
| 🔅 Wizards 🔻      | 🔅 Commands 🔻                                   |                          |          |                          | Save Verify         | Discard |  |  |  |  |  |
| media-manager    | •                                              | Modify Media Manager     |          |                          |                     |         |  |  |  |  |  |
| codec-policy     |                                                |                          | 1000     | [imiler on its itoritio] |                     |         |  |  |  |  |  |
| media-manager    |                                                | Media Policing           | ✓ enable |                          |                     |         |  |  |  |  |  |
| media-policy     |                                                | Max Arp Rate             | 10       | (Range: 0100)            |                     |         |  |  |  |  |  |
| incara poney     |                                                | Max Signaling Packets    | 0        | (Range: 04294967295)     |                     |         |  |  |  |  |  |
| realm-config     |                                                | Max Untrusted Signaling  | 1        | (Range: 0.100)           |                     |         |  |  |  |  |  |
| steering-pool    |                                                | Min Untrusted Signaling  | 1        | (Range: 0100)            |                     |         |  |  |  |  |  |
| security         | •                                              | Tolerance Window         | 30       | (Range: 04294967295)     |                     |         |  |  |  |  |  |
| session-router   | •                                              | Untrusted Drop Threshold | 0        | (Range: 0100)            |                     |         |  |  |  |  |  |
| sustem           |                                                | Trusted Drop Threshold   | 0        | (Range: 0100)            |                     |         |  |  |  |  |  |
| system           | v                                              | Acl Monitor Window       | 30       | (Range: 53600)           |                     |         |  |  |  |  |  |
| fraud-protection | n                                              | Trap On Demote To Deny   | enable   |                          |                     |         |  |  |  |  |  |
| host-route       |                                                |                          |          |                          |                     |         |  |  |  |  |  |
| Show All         | ~                                              | ОК                       | Delete   |                          |                     |         |  |  |  |  |  |

# 7.7. Configure Realms

Navigate to realm-config under media-manager and configure a realm as shown below The name of the Realm can be any relevant name according to the user convenience.

Use the following table as a configuration example for the two realms used in this configuration:

| Config Parameter              | Zoom Side                       | Twilio Side    |
|-------------------------------|---------------------------------|----------------|
| Identifier                    | Zoom                            | TwilioSipTrunk |
| Network Interface             | M00                             | M10            |
| Mm in realm                   | N                               |                |
| FQDN                          | Telechat.o-<br>test06161977.com |                |
| Media Sec policy              | sdespolicy                      | sdespolicy     |
| Access Control Trust<br>Level | High                            | High           |
| Codec-Policy                  | OptimizeCodecs                  | OptimizeCodecs |
|                               |                                 |                |

In the below case, Realm name is given as Zoom for Zoom Side. Please set the Access Control Trust Level as high for this realm

| ORACI          | _E Enterprise | Session Border Controller |                            |           |               |                   | i       |
|----------------|---------------|---------------------------|----------------------------|-----------|---------------|-------------------|---------|
|                |               |                           |                            | Dashboard | Configuration | Monitor and Trace | Widgets |
|                |               |                           |                            |           |               |                   |         |
| 🔅 Wizards 💌    | 🔅 Commands 🔻  |                           |                            |           |               | Save Verify       | Discard |
| media-manager  | •             | Modify Realm Config       |                            |           |               |                   |         |
| codec-policy   |               |                           |                            |           |               |                   |         |
| media-manage   | r             | Identifier                | Zoom                       |           |               |                   |         |
| media-policy   |               | Description               | Realm for Zoom Cloud Voice |           |               |                   |         |
| realm-config   |               |                           |                            |           |               |                   |         |
| steering-pool  |               |                           |                            |           |               |                   |         |
| security       | ►             | Addr Prefix               | 0.0.0.0                    |           |               |                   |         |
| session-router | •             | Network Interfaces        | M00:0 ×                    |           |               |                   |         |
| system         | •             | Media Realm List          |                            |           |               |                   |         |
|                |               | Mm In Realm               | ✓ enable                   |           |               |                   |         |
| Show All       |               | ОК                        | Back                       |           |               |                   |         |

| ORACI            | Enterprise   | Session Border Controller      |        |                      |               |                   | Û 🔺     | admin 🔹 |
|------------------|--------------|--------------------------------|--------|----------------------|---------------|-------------------|---------|---------|
|                  |              |                                |        | Dashboard            | Configuration | Monitor and Trace | Widgets | Syste   |
|                  |              | _                              |        |                      |               |                   |         |         |
| 🔅 Wizards 🔻      | 🔅 Commands 🔻 |                                |        |                      |               | Save Verify       | Discard | Se      |
| media-manager    | •            | Modify Realm Config            |        |                      |               |                   |         |         |
| codec-policy     |              |                                | Y      |                      |               |                   |         |         |
| media-manage     |              | Average Rate Limit             | 0      | (Range: 04294967295) |               |                   |         |         |
| media-policy     |              | Access Control Trust Level     | high 💌 |                      |               |                   |         |         |
| realm-config     |              | Invalid Signal Threshold       | 0      | (Range: 04294967295) |               |                   |         |         |
|                  |              | Maximum Signal Threshold       | 0      | (Range: 04294967295) |               |                   |         |         |
| steering-pool    | - 11         | Untrusted Signal Threshold     | 0      | (Range: 04294967295) |               |                   |         |         |
| security         | •            | Nat Trust Threshold            | 0      | (Range: 065535)      |               |                   |         |         |
| session-router   | •            | Max Endpoints Per Nat          | 0      | (Range: 065535)      |               |                   |         |         |
| system           |              | Nat Invalid Message Threshold  | 0      | (Range: 065535)      |               |                   |         |         |
| fraud-protection |              | Wait Time For Invalid Register | 0      | (Range: 0,4300)      |               |                   |         |         |
| naud-protectio   |              | Deny Period                    | 30     | (Range: 04294967295) |               |                   |         |         |
| host-route       | ~            | OK                             | Back   |                      |               |                   |         |         |
| Show All         |              | UK I                           | DUCK   |                      |               |                   |         |         |

2///>

Similarly, Realm name is given as TwilioSipTrunk for Twilio Elastic SIP Trunking side. Please set the Access Control Trust Level as high for this realm too.

| ORACL            | Enterprise   | Session Border Controller |                |           |               |                   |
|------------------|--------------|---------------------------|----------------|-----------|---------------|-------------------|
|                  |              |                           |                | Dashboard | Configuration | Monitor and Trace |
| 🔅 Wizards 🔻      | 🔅 Commands 🔻 |                           |                |           |               | Save Verify       |
| media-manager    | •            | Add Realm Config          |                |           |               |                   |
| media-manager    |              | Identifier                | TwilioSipTrunk |           |               |                   |
| media-policy     |              | Description               |                |           |               |                   |
| realm-config     |              |                           |                |           |               |                   |
| steering-pool    |              |                           |                |           |               |                   |
| security         | •            | Addr Prefix               | 0.0.0.0        |           |               |                   |
| session-router   | •            | Network Interfaces        | M10:0.4 🗶      |           |               |                   |
| system           | •            | Media Realm List          |                |           |               |                   |
| fraud-protection | 1            | Mm In Realm               | 🖌 enable       |           |               |                   |
| host-route       | ~            | ОК Е                      | Back           |           |               |                   |
| Show All         |              |                           |                |           |               |                   |

| ORACI           | ORACLE Enterprise Session Border Controller |        |                            |      |                        |               |                   |
|-----------------|---------------------------------------------|--------|----------------------------|------|------------------------|---------------|-------------------|
|                 |                                             |        |                            |      | Dashboard              | Configuration | Monitor and Trace |
|                 |                                             |        |                            |      |                        |               |                   |
| 🔅 Wizards 🔻     | Commo                                       | ands 🔻 |                            |      |                        |               | Save Verify       |
| media-manager   |                                             | ^      | Add Realm Config           |      |                        |               |                   |
| codec-policy    |                                             |        | Out Translationid          |      | <b>7</b>               |               |                   |
| media-manage    | er.                                         |        | In Manipulationid          |      | ·                      |               |                   |
| media-policy    |                                             |        | Out Manipulationid         |      | ·                      |               |                   |
| realm-config    |                                             |        | Average Rate Limit         | 0    | (Range: 0.,4294967295) |               |                   |
| steering-pool   |                                             |        | Access Control Trust Level | high |                        |               |                   |
| security        | •                                           |        | Invalid Signal Threshold   | 0    | (Range: 04294967295)   |               |                   |
| session-router  | •                                           |        | Maximum Signal Threshold   | 0    | (Range: 04294967295)   |               |                   |
| system          | •                                           |        | Untrusted Signal Threshold | 0    | (Range: 04294967295)   |               |                   |
| fraud-protectio | n                                           |        | Nat Trust Threshold        | 0    | (Range: 065535)        |               |                   |
| host-route      |                                             | ¥      | May Endnainte Dar Nat      | Back |                        |               |                   |

11111111111111

For more information on Access Control Trust Level, please refer to SBC Security guide link given below:

https://docs.oracle.com/en/industries/communications/session-bordercontroller/8.4.0/security/sbc\_scz840\_security.pdf

# 7.8. Enable sip-config

SIP config enables SIP handling in the SBC. Make sure the home realm-id, registrar-domain and registrar-host are configured.

Also add the options to the sip-config as shown below. To configure sip-config, Go to Session-Router->sip-config and in options, add the below

• add max-udp-length =0

For more info, please refer to SBC security guide given in the above section.

| ORACLE Enterprise        | Session Border Controller |          |   |                      |               |                   | ć       |
|--------------------------|---------------------------|----------|---|----------------------|---------------|-------------------|---------|
|                          |                           |          |   | Dashboard            | Configuration | Monitor and Trace | Widgets |
|                          |                           |          |   |                      |               |                   |         |
| 🚯 Wizards 🔻 🧔 Commands 🔻 |                           |          |   |                      |               | Save Verify       | Discard |
| · · · ·                  |                           |          |   |                      |               |                   |         |
| local-routing-config     | Modify SIP Config         |          |   |                      |               |                   |         |
| media-profile            | State                     | 🖌 enable |   |                      |               |                   |         |
| session-agent            | Dialog Transparency       | ✓ enable |   |                      |               |                   |         |
| session-group            | Home Realm ID             | Zoom     | v |                      |               |                   |         |
| session-recording-group  | Egress Realm ID           |          | v |                      |               |                   |         |
| session-recording-server | Nat Mode                  | None     | v |                      |               |                   |         |
| session-translation      | Registrar Domain          | *        |   |                      |               |                   |         |
| sip-config               | Registrar Host            | *        |   |                      |               |                   |         |
| sip-feature              | Registrar Port            | 5060     |   | (Range: 0,102565535) |               |                   |         |
| sip-interface            | Init Timer                | 500      |   | (Range: 04294967295) |               |                   |         |
| sip-manipulation         | OK                        | Delete   |   |                      |               |                   |         |

|                          | Session Border Controller |                    |                       |               |                   | а       |
|--------------------------|---------------------------|--------------------|-----------------------|---------------|-------------------|---------|
|                          |                           |                    | Dashboard             | Configuration | Monitor and Trace | Widgets |
|                          |                           |                    |                       |               |                   |         |
| 🔅 Wizards 👻 🔅 Commands 👻 |                           |                    |                       |               | Save Verify       | Discard |
| session-recording-group  | Modify SIP Config         |                    |                       |               |                   |         |
| session-recording-server |                           | U                  | ( кяиве: n-зададада ) |               |                   |         |
|                          | Invite Expire             | 180                | (Range: 04294967295)  |               |                   |         |
| session-translation      | Session Max Life Limit    | 0                  |                       |               |                   |         |
| sip-config               | Enforcement Profile       |                    |                       |               |                   |         |
| sip-feature              |                           | Ŧ                  |                       |               |                   |         |
|                          | Red Max Trans             | 10000              | (Range: 050000)       |               |                   |         |
| sip-interface            | Options                   | max-udp-length=0 🗙 |                       |               |                   |         |
| sip-manipulation         | SPL Options               |                    |                       |               |                   |         |
| sip-monitoring           |                           |                    |                       |               |                   |         |
|                          | SIP Message Len           | 0                  | (Range: 065535)       |               |                   |         |
| sti-server               | Enum Sag Match            | enable             |                       |               |                   |         |
| translation-rules        | Extra Method Stats        | enable             |                       |               |                   |         |
| system                   | OK                        | Delete             |                       |               |                   |         |
| Show All                 | UK                        | butte              |                       |               |                   |         |

### 7.9. Configuring a certificate for SBC

This section describes how to configure the SBC for both TLS and SRTP communication with Zoom and Twilio Elastic SIP Trunking.

Zoom allows TLS connections from SBC's for SIP traffic, and SRTP for media traffic. It requires a certificate signed by one of the trusted Certificate Authorities. The process includes the following steps:

- 1) Create a certificate-record "Certificate-record" are configuration elements on Oracle SBC which captures information for a TLS certificate such as common-name, key-size, key-usage etc.
- SBC 1 certificate-record assigned to SBC
- Root 1 certificate-record for root cert
- 2) Deploy the SBC and Root certificates on the SBC

The following, DigitCert GlobalRootCA and DigiCert SHA2 Secure Server CA are the root and intermediate CA certificates used to sign the SBC's end entity certificate

To trust Zoom certificates, your SBC must have below DigiCert Global Root CA, DigiCert Global Root G2 and DigiCert Global Root G3 installed. Note: Since both Oracle SBC and Zoom use DigiCert Global Root CA only one certificate record should be created for the DigiCert Global Root CA certificate.

### Step 1 – Creating the certificate record

Go to security->Certificate Record and configure the SBC entity certificate for SBC as shown below. **We are creating this certificate for Zoom Side.** The certificate can be from any root which is supported by Zoom.

| ORACL              | ORACLE Enterprise Session Border Controller admin |                            |                         |   |           |               |                   |          |        |
|--------------------|---------------------------------------------------|----------------------------|-------------------------|---|-----------|---------------|-------------------|----------|--------|
| NN4600-139 10.1    | 138.194.139 SC                                    | 29.0.0 Patch 3 (Build 290) |                         |   | Dashboard | Configuration | Monitor and Trace | Widgets  | System |
| Configuration      | View Configura                                    | ition Q                    |                         |   |           |               | Discard           | Ø Verify | ₿ s    |
| media-manager      | t.                                                | Modify Certificat          | te Record               |   |           |               |                   |          |        |
| authentication-p   | orofile                                           | Name                       | DigiCertRoot            |   |           |               |                   |          |        |
| certificate-record | t                                                 | Country                    | US                      |   |           |               |                   |          |        |
| tls-global         |                                                   | State                      | MA                      |   |           |               |                   |          |        |
| tls-profile        |                                                   | Locality                   | Burlington              |   |           |               |                   |          |        |
| session-router     | Þ                                                 | Organization               | Engineering             |   |           |               |                   |          |        |
| system             | •                                                 | Unit                       |                         |   |           |               |                   |          |        |
|                    |                                                   | Common Name                | DigiCert Global Root CA |   |           |               |                   |          |        |
|                    |                                                   | Key Size                   | 2048                    | w |           |               |                   |          |        |
|                    |                                                   | Alternate Name             |                         |   |           |               |                   |          |        |
| Show All           |                                                   |                            | OK Back                 |   |           |               |                   |          |        |

| ORACI            | _E Enterp | rise Session Border Controlle | (i                     |     |           |               |                   | a       |
|------------------|-----------|-------------------------------|------------------------|-----|-----------|---------------|-------------------|---------|
|                  |           |                               |                        |     | Dashboard | Configuration | Monitor and Trace | Widgets |
|                  |           |                               |                        |     |           |               |                   |         |
| 🔅 Wizards 👻      | Commande  | 5 💌                           |                        |     |           |               | Save Verify       | Discard |
| media-manager    | •         | Modify Certificate            | Record                 |     |           |               |                   |         |
| security         | *         | Alternate Name                |                        |     |           |               |                   |         |
| authentication-  | profile   | Trusted                       | ✓ enable               |     |           |               |                   |         |
| certificate-reco | rd        | Key Usage List                | digitalSignature 🗙     |     |           |               |                   |         |
| tls-global       |           |                               | keyEncipherment 🗙      |     |           |               |                   |         |
| tls-profile      |           | Extended Key Usage List       | serverAuth 🗶 clientAut | h X |           |               |                   |         |
| session-router   | +         | Key Algor                     | rsa                    |     |           |               |                   |         |
| system           | •         | Digest Algor                  | sha256                 | •   |           |               |                   |         |
|                  |           | Ecdsa Key Size                | p256                   |     |           |               |                   |         |
|                  |           | Cert Status Profile List      |                        |     |           |               |                   |         |
|                  |           |                               | OK Back                |     |           |               |                   |         |
| Show All         | $\supset$ |                               | DUCK                   |     |           |               |                   |         |

7/1/1/1/1/1/100

The table below specifies the parameters required for certificate configuration. Modify the configuration according to the certificates in your environment.

| Config<br>Parameter           | Digicert<br>Intermediate             | DigiCert Root<br>CA                 | DigiCertRootG2                      | DigiCertRootG3                      |
|-------------------------------|--------------------------------------|-------------------------------------|-------------------------------------|-------------------------------------|
| Common<br>Name                | DigiCert SHA2<br>Secure Server<br>CA | DigiCert Global<br>Root CA          | DigiCert Global<br>RootG2           | DigiCert Global<br>RootG3           |
| Key Size                      | 2048                                 | 2048                                | 2048                                | 2048                                |
| Key-Usage-<br>List            | digitalSignature<br>keyEncipherment  | digitalSignaturekey<br>Encipherment | digitalSignature<br>keyEncipherment | digitalSignature<br>keyEncipherment |
| Extended<br>Key Usage<br>list | serverAuth                           | serverAuth                          | serverAuth                          | serverAuth                          |
| Key algor                     | rsa                                  | rsa                                 | rsa                                 | rsa                                 |
| Digest-algor                  | Sha256                               | Sha256                              | Sha256                              | Sha256                              |

| Certificate Issuer Organization |                                                              |
|---------------------------------|--------------------------------------------------------------|
|                                 | Common Name or Certificate Name                              |
| Buypass AS-983163327            | Buypass Class 2 Root CA                                      |
| Buypass AS-983163327            | Buypass Class 3 Root CA                                      |
| Baltimore                       | Baltimore CyberTrust Root                                    |
| Cybertrust, Inc                 | Cybertrust Global Root                                       |
| DigiCert Inc                    | DigiCert Assured ID Root CA                                  |
| DigiCert Inc                    | DigiCert Assured ID Root G2                                  |
| DigiCert Inc                    | DigiCert Assured ID Root G3                                  |
| DigiCert Inc                    | DigiCert Global Root CA                                      |
| DigiCert Inc                    | DigiCert Global Root G2                                      |
| DigiCert Inc                    | DigiCert Global Root G3                                      |
| DigiCert Inc                    | DigiCert High Assurance EV Root CA                           |
| DigiCert Inc                    | DigiCert Trusted Root G4                                     |
| GeoTrust Inc.                   | GeoTrust Global CA                                           |
| GeoTrust Inc.                   | GeoTrust Primary Certification Authority                     |
| GeoTrust Inc.                   | GeoTrust Primary Certification Authority - G2                |
| GeoTrust Inc.                   | GeoTrust Primary Certification Authority - G3                |
| GeoTrust Inc.                   | GeoTrust Universal CA                                        |
| GeoTrust Inc.                   | GeoTrust Universal CA 2                                      |
| Symantec Corporation            | Symantec Class 1 Public Primary Certification Authority - G4 |
| Symantec Corporation            | Symantec Class 1 Public Primary Certification Authority - G6 |
| Symantec Corporation            | Symantec Class 2 Public Primary Certification Authority - G4 |
| Symantec Corporation            | Symantec Class 2 Public Primary Certification Authority - G6 |
| Thawte, Inc.                    | Thawte Primary Root CA                                       |
| Thawte, Inc.                    | Thawte Primary Root CA - G2                                  |
| Thawte, Inc.                    | Thawte Primary Root CA - G3                                  |
| VeriSign, Inc.                  | VeriSign Class 1 Public Primary Certification Authority - G3 |

| -                            |                                                              |
|------------------------------|--------------------------------------------------------------|
| VeriSign, Inc.               | VeriSign Class 2 Public Primary Certification Authority - G3 |
| VeriSign, Inc.               | VeriSign Class 3 Public Primary Certification Authority - G3 |
| VeriSign, Inc.               | VeriSign Class 3 Public Primary Certification Authority - G4 |
| VeriSign, Inc.               | VeriSign Class 3 Public Primary Certification Authority - G5 |
| VeriSign, Inc.               | VeriSign Universal Root Certification Authority              |
| AffirmTrust                  | AffirmTrust Commercial                                       |
| AffirmTrust                  | AffirmTrust Networking                                       |
| AffirmTrust                  | AffirmTrust Premium                                          |
| AffirmTrust                  | AffirmTrust Premium ECC                                      |
| Entrust, Inc.                | Entrust Root Certification Authority                         |
| Entrust, Inc.                | Entrust Root Certification Authority - EC1                   |
| Entrust, Inc.                | Entrust Root Certification Authority - G2                    |
| Entrust, Inc.                | Entrust Root Certification Authority - G4                    |
| Entrust.net                  | Entrust.net Certification Authority (2048)                   |
| GlobalSign                   | GlobalSign                                                   |
| GlobalSign                   | GlobalSign                                                   |
| GlobalSign                   | GlobalSign                                                   |
| GlobalSign nv-sa             | GlobalSign Root CA                                           |
| The GoDaddy Group, Inc.      | Go Daddy Class 2 CA                                          |
| GoDaddy.com, Inc.            | Go Daddy Root Certificate Authority - G2                     |
| Starfield Technologies, Inc. | Starfield Class 2 CA                                         |
| Starfield Technologies, Inc. | Starfield Root Certificate Authority - G2                    |
| QuoVadis Limited             | QuoVadis Root CA 1 G3                                        |
| QuoVadis Limited             | QuoVadis Root CA 2                                           |
| QuoVadis Limited             | QuoVadis Root CA 2 G3                                        |
| QuoVadis Limited             | QuoVadis Root CA 3                                           |
| QuoVadis Limited             | QuoVadis Root CA 3 G3                                        |
| QuoVadis Limited             | QuoVadis Root Certification Authority                        |
| Comodo CA Limited            | AAA Certificate Services                                     |

| AddTrust AB                           | AddTrust Class 1 CA Root              |
|---------------------------------------|---------------------------------------|
| AddTrust AB                           | AddTrust External CA Root             |
| COMODO CA Limited                     | COMODO Certification Authority        |
| COMODO CA Limited                     | COMODO ECC Certification Authority    |
| COMODO CA Limited                     | COMODO RSA Certification Authority    |
| The USERTRUST Network                 | USERTrust ECC Certification Authority |
| The USERTRUST Network                 | USERTrust RSA Certification Authority |
| T-Systems Enterprise Services<br>GmbH | T-TeleSec GlobalRoot Class 2          |
| T-Systems Enterprise Services<br>GmbH | T-TeleSec GlobalRoot Class 3          |

Similarly, Twilio Elastic SIP Trunking uses certificates from a CA (Certificate Authority) for establishing the TLS connections from SBC's for SIP traffic, and SRTP for media traffic. It is important that you add the following root certificate to establish TLS connection from the link given below:

https://www.twilio.com/docs/sip-trunking#rootCA

|                            |               | ise Session Border Controller |                       | Dashboard | Configuration | Monitor and Trace |
|----------------------------|---------------|-------------------------------|-----------------------|-----------|---------------|-------------------|
|                            |               |                               |                       |           | . –           |                   |
| 🔅 Wizards 🔻                | Commands      | •                             |                       |           |               | Save Verify       |
| media-manager              | Þ             | Modify Certificate F          | Record                |           |               |                   |
| security<br>authentication | ▼<br>-profile | Name                          | TwilioRootCACertChain |           |               |                   |
| certificate-reco           | ord           | Country                       | US                    |           |               |                   |
| tls-global                 |               | State                         | МА                    |           |               |                   |
| tls-profile                |               | Locality                      | Burlington            |           |               |                   |
| session-router             | ►             | Organization                  | Engineering           |           |               |                   |
| system                     | ►             | Unit                          | Solutions             |           |               |                   |
|                            |               | Common Name                   | Chain CA Cert         |           |               |                   |
|                            |               | Key Size                      | 2048                  |           |               |                   |
|                            |               | Alternate Name                |                       |           |               |                   |
|                            |               |                               | OK Back               |           |               |                   |

|                                 |         |                           |                    | Dashboard | Configuration | Monitor and Trace |
|---------------------------------|---------|---------------------------|--------------------|-----------|---------------|-------------------|
| 🔅 Wizards 🔻                     | nands 🔻 |                           |                    |           |               | Save Verify       |
| media-manager                   | Þ       | Modify Certificate Record |                    |           |               |                   |
| security authentication-profile | •       | Key Size                  | 2048               |           |               |                   |
| certificate-record              |         | Alternate Name<br>Trusted |                    |           |               |                   |
| tls-global                      |         | Key Usage List            | digitalSignature × |           |               |                   |
| tls-profile                     |         |                           | keyEncipherment 🗙  |           |               |                   |
| session-router                  | •       | Extended Key Usage List   | serverAuth 🗙       |           |               |                   |
| system                          | •       | Key Algor                 | rsa 🗸              |           |               |                   |
|                                 |         | Digest Algor              | sha256 🔻           |           |               |                   |
|                                 |         | Ecdsa Key Size            | p256 💌             |           |               |                   |
|                                 |         | ОК В                      | lack               |           |               |                   |
| Show All                        |         |                           |                    |           |               |                   |

# Step 2 – Generating a certificate signing request

(Only required for the SBC's end entity certificate, and not for root CA certs)

Please note – certificate signing request is only required to be executed for SBC Certificate – not for the root/intermediate certificates.

- Select the certificate and generate certificate on clicking the "Generate" command.
- Please copy/paste the text that gets printed on the screen as shown below and upload to your CA server for signature.

| Copy the follow            | ing information and | I send to a CA au | Ithority            |   |
|----------------------------|---------------------|-------------------|---------------------|---|
| BEGIN CERT                 | IFICATE REQUEST     |                   |                     |   |
| MIICvTCCAaUC<br>MwEQYDVQQH | AQAWRTELMAKGA1      | UEBhMCVVMxC       | zAJBgNVBAgTAk1BMR   |   |
| EwpCdXJsaW5n<br>JKoZlhvcN  | dG9uMRQwEgYDVC      | QKEwtFbmdpbn      | VIcmIuZzCCASIwDQY   |   |
| AQEBBQADggE<br>+vWmKnn     | PADCCAQoCggEBA      | LzMG9rclE8r+f2n   | K1zIMcTJaLVdh+1WR   |   |
| /nvifp7sKsUvFK><br>hU      | (0bAjZU5SA5EpdHf)   | LC9G7jMz7dKJ0     | SUC0q6GkcFBKtvhBlf  |   |
| Js0vaSc3UMlc+j<br>yHg      | qy9G+2Fsd44mY/KM    | 1xPFQnMXECgT      | RAyhKLj0zoxqi6dQ5zb |   |
| HGJ2dAPkXqmw<br>C3IPM      | /Bwc2zx101bawk9W    | /sk2o2gKWI5B6r0   | Dw2ICblVyekn7SUEPB  |   |
| 43NP43mvNQW<br>wTVRLE1     | bFffc3oCAzdqgWxvD   | zhQbvhu76nGJF     | nCGqxJoHR7dTD6GX    |   |
| gNFOWdLWEh0<br>EGCSaG      | 0RCktAltTNeV4KdcG   | eYrYZlkvJZlHHp    | T/7mkCAwEAAaAzMD    | - |

• Also, note that a save/activate is required

### Step 3 – Deploy SBC & root certificates

Once certificate signing request have been completed – import the signed certificate to the SBC. Please note – all certificates including root and intermediate certificates are required to be imported to the SBC. Once done, issue save/activate from the WebGUI

| Format:           | try-all        | ✓ ①    |
|-------------------|----------------|--------|
|                   |                |        |
| Import method:    | 🖲 File 🔍 Paste |        |
| Certificate file: |                | Browse |
|                   |                |        |
|                   |                |        |
|                   |                |        |
|                   |                |        |
|                   |                |        |
|                   |                |        |
|                   |                |        |
|                   |                |        |
|                   |                |        |
|                   |                |        |

Repeat these steps to import all the root and intermediate CA certificates into the SBC for Zoom Side:

- DigiCertIntermediate
- DigiCertGlobalRootCA
- DigiCertGlobalRootG2
- DigiCertGlobalRootG3

At this stage all the required certificates have been imported to the SBC for Zoom and the Twilio Elastic SIP Trunk.

### 7.10. TLS-Profile

A TLS profile configuration on the SBC allows for specific certificates to be assigned. Go to security-> TLS-profile config element and configure the tls-profile as shown below The below is the TLS profile configured for Zoom side.

Zoom supports the following signaling ciphers that need to be added to the TLS profile:

- TLS-ECDHE-RSA-WITH-AES-256-CBC-SHA-384
- RSA-WITH-AES-256-CBC-SHA-256

| ORACI            | _E Enterprise | Session Border Controller |                  |   |              |          |               |                   | 3       |
|------------------|---------------|---------------------------|------------------|---|--------------|----------|---------------|-------------------|---------|
|                  |               |                           |                  |   | D            | ashboard | Configuration | Monitor and Trace | Widgets |
| 🔅 Wizards 💌      | Commands V    |                           |                  |   |              |          |               | Save Verify       | Discard |
| media-manager    | × ^           | Modify TLS Profile        |                  |   |              |          |               |                   |         |
| security         | v             |                           |                  |   |              |          |               |                   |         |
| authentication-  | profile       | Name                      | TLSTeamsCarrier  |   |              |          |               |                   |         |
| certificate-reco | rd            | End Entity Certificate    | TeamsCarrierCert | ۳ |              |          |               |                   |         |
| tls-global       |               | Trusted Ca Certificates   | GoDaddyRoot 🗙    |   |              |          |               |                   |         |
| tls-profile      |               |                           | GoDaddyinter 🗙   |   |              |          |               |                   |         |
| session-router   | Ŧ             | Cipher List               | DEFAULT ×        | đ |              |          |               |                   |         |
| access-control   |               | Verify Depth              | 10               |   | (Range: 010) |          |               |                   |         |
| account-config   |               | Mutual Authenticate       | ✓ enable         |   |              |          |               |                   |         |
| filter-config    |               | TLS Version               | tlsv12           | * |              |          |               |                   |         |
| Idap-config      |               | Options                   |                  |   |              |          |               |                   |         |
| Show All         | ~             | Ok                        | Back             |   |              |          |               |                   |         |

Similarly, configure the TLS profile shown below for the Twilio Elastic SIP Trunk side:

|                      | Session Border Controller |                     |                 | Dashboard | Configuration | Monitor and Trace |
|----------------------|---------------------------|---------------------|-----------------|-----------|---------------|-------------------|
|                      |                           |                     |                 |           |               |                   |
| 🚯 Wizards 🔻          |                           |                     |                 |           |               | Save Verify       |
| certificate-record   | Modify TLS Profile        |                     |                 |           |               |                   |
| tls-global           | News                      |                     |                 |           |               |                   |
| tls-profile          | Name                      | Twilio              |                 |           |               |                   |
|                      | End Entity Certificate    | TeamsEnterpriseCert | •               |           |               |                   |
| session-router 🔹     | Trusted Ca Certificates   |                     |                 |           |               |                   |
| access-control       |                           |                     |                 |           |               |                   |
| account-config       |                           |                     |                 |           |               |                   |
| 614                  |                           |                     |                 |           |               |                   |
| niter-config         |                           |                     |                 |           |               |                   |
| ldap-config          |                           | BaltimoreRoot ¥     |                 |           |               |                   |
| local-policy         |                           | Buildinorenoor      |                 |           |               |                   |
|                      | Cipher List               | DEFAULT 🗙           |                 |           |               |                   |
| local-routing-config | Verify Depth              | 10                  | (Denser 0.10)   |           |               |                   |
| media-profile        | ок                        | Back                | ( Raube, 0.10.) |           |               |                   |
| Chow All             | UK                        | Dack                |                 |           |               |                   |

### 7.11. Configure SIP Interfaces

Navigate to sip-interface under session-router and configure the sip-interface as shown below. Please configure the below settings under the sip-interface.

- Tls-profile needs to match the name of the tls-profile previously created
- Set allow-anonymous to agents-only to ensure traffic to this sip-interface only comes from the particular Session agents added to the SBC.Below is the sip-interface Configured for Zoom side.

|                          | e Session Border Cor | ntroller |                    |                 |                  |                            |             |
|--------------------------|----------------------|----------|--------------------|-----------------|------------------|----------------------------|-------------|
|                          |                      |          |                    |                 | Dashboard Config | guration Monitor and Trace | Widgets     |
|                          |                      |          |                    |                 |                  |                            |             |
| 🔅 Wizards 👻 🄅 Commands 👻 |                      |          |                    |                 |                  | Save Verify                | Discard     |
| media-profile            |                      |          |                    |                 |                  |                            | Show Conf   |
| session-agent            | Modify SIP In        | terrace  |                    |                 |                  |                            | 511011 0011 |
| session-group            | State                |          | enable             |                 |                  |                            |             |
| session-recording-group  | Realm ID             |          |                    |                 |                  |                            |             |
| session-recording-group  | Reduit to            |          | Zoom               | Ŧ               |                  |                            |             |
| session-recording-server | Description          |          |                    |                 |                  |                            |             |
| session-translation      |                      |          |                    |                 |                  |                            |             |
| sip-config               |                      |          |                    |                 |                  |                            |             |
| sip-feature              | SIP Ports            |          |                    |                 |                  |                            |             |
| sip-interface            |                      |          |                    |                 |                  |                            |             |
| sip-manipulation         | Add                  |          |                    |                 |                  |                            |             |
| sip manpalatori          | Address              | Port     | Transport Protocol | TLS Profile     | Allow Anonymous  | Multi Home Addrs           |             |
| sip-monitoring           |                      | 5061     | TLS                | TLSTeamsCarrier | agents-only      |                            |             |
| stillserver V            |                      | ОК       | Back               |                 |                  |                            |             |
| Show All                 |                      |          |                    |                 |                  |                            |             |

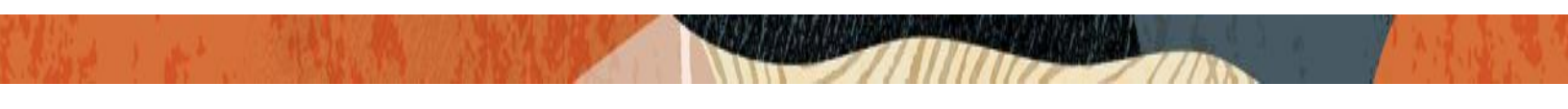

Similarly, Configure sip-interface for the Twilio Elastic SIP Trunk side as below:

|                          | Session Border Controller |                    |              |                  |                           | Û 🔺      |
|--------------------------|---------------------------|--------------------|--------------|------------------|---------------------------|----------|
|                          |                           |                    |              | Dashboard Config | uration Monitor and Trace | Widgets  |
|                          |                           |                    |              |                  |                           |          |
| 🔅 Wizards 👻              |                           |                    |              |                  | Save Verify               | Discard  |
| media-profile            | Modify SIP Interface      |                    |              |                  |                           | Show Cor |
| session-agent            | Mouny SIP Interface       |                    |              |                  |                           |          |
| session-group            | State                     | 🖌 enable           |              |                  |                           |          |
| session-recording-group  | Realm ID                  | TwilioSipTrunk     | •            |                  |                           |          |
| session-recording-server | Description               |                    |              |                  |                           |          |
| session-translation      |                           |                    |              |                  |                           |          |
| sip-config               |                           |                    |              |                  |                           |          |
| sip-feature              | SIP Ports                 |                    |              |                  |                           |          |
| sip-interface            | Add                       |                    |              |                  |                           |          |
| sip-manipulation         | Address Port              | Transport Protocol | TI S Profile | Allow Anonymous  | Multi Home Addrs          |          |
| sip-monitoring           | 155.212.214.102 5061      | TLS                | Twilio       | agents-only      | Flatt Home Flatts         |          |
| sti-server               | ОК                        | Back               |              |                  |                           |          |

Once sip-interface is configured – the SBC is ready to accept traffic on the allocated IP address.

### 7.12. Configure session-agent

Session-agents are config elements which are trusted agents who can send/receive traffic from the SBC with direct access to trusted data path. Session-agents are config elements which are trusted agents who can send/receive traffic from the SBC with direct access to trusted data path.

Configure the session-agent for Zoom with the following parameters. Go to session-router->Session-Agent.

- hostname and IP address as "162.12.232.59"
- port 5061
- realm-id needs to match the realm created for Zoom
- transport set to "StaticTLS"
- ping-method –OPTIONS message
- ping-interval to 30 secs
- -

|                          | Controllar Controllar     |               |                     |           |               |                   |
|--------------------------|---------------------------|---------------|---------------------|-----------|---------------|-------------------|
|                          | Session Border Controller |               |                     |           |               |                   |
|                          |                           |               |                     | Dashboard | Configuration | Monitor and Trace |
|                          |                           |               |                     |           |               |                   |
| 🔅 Wizards 🔻 🔅 Commands 🔻 |                           |               |                     |           |               | Save Verify       |
|                          |                           |               |                     |           |               |                   |
| filter-config            | Modify Session Agent      |               |                     |           |               |                   |
| ldap-config              | Hastnama                  |               |                     |           |               |                   |
|                          | HOSUIdHIE                 | 162.12.232.59 |                     |           |               |                   |
| local-policy             | IP Address                | 162.12.232.59 |                     |           |               |                   |
| local-routing-config     | Port                      | 5061          | (Range: 0,102565535 | )         |               |                   |
| media-profile            | State                     | enable        |                     |           |               |                   |
| session agent            | App Protocol              |               |                     |           |               |                   |
| Session-agent            | App Flotocol              | SIP           | •                   |           |               |                   |
| session-group            | Арр Туре                  |               | •                   |           |               |                   |
| session-recording-group  | Transport Method          | StaticTLS     | •                   |           |               |                   |
| session recording server | Realm ID                  |               |                     |           |               |                   |
| session-recording-server | (Cull ID                  | Zoom          | •                   |           |               |                   |
| session-translation      | Egress Realm ID           |               | •                   |           |               |                   |
| sip-config 🗸 🗸           | ОКВ                       | ack           |                     |           |               |                   |
| Show All                 |                           |               |                     |           |               |                   |

Similarly, configure the session-agents for the Twilio Elastic SIP Trunk as below

- \_
- Host name to "oracle.pstn.twilio.com"\*\*, port to 5061 realm-id needs to match the realm created for the Twilio Elastic SIP Trunk transport set to "staticTLS" \_
- \_

|                          | Session Border Controller |                        |                     |           |               |         |           |
|--------------------------|---------------------------|------------------------|---------------------|-----------|---------------|---------|-----------|
|                          |                           |                        |                     | Dashboard | Configuration | Monitor | and Trace |
|                          |                           |                        |                     |           |               |         |           |
| 🔅 Wizards 👻              |                           |                        |                     |           |               | Save    | Verify    |
| local-policy             | Modify Session Agent      |                        |                     |           |               |         |           |
| local-routing-config     |                           |                        |                     |           |               |         |           |
| media-profile            | Hostname                  | oracle.pstn.twilio.com |                     |           |               |         |           |
|                          | IP Address                |                        |                     |           |               |         |           |
| session-agent            | Port                      | 5061                   | (Range: 0.102565535 | )         |               |         |           |
| session-group            | State                     |                        | (                   | ,         |               |         |           |
| session-recording-group  | App Drotocol              |                        |                     |           |               |         |           |
| session recording server | Арр Рююсог                | SIP                    | •                   |           |               |         |           |
| acasion-recording-server | Арр Туре                  |                        | •                   |           |               |         |           |
| session-translation      | Transport Method          | StaticTLS              | •                   |           |               |         |           |
| sip-config               | Realm ID                  | T. Bern Teel           |                     |           |               |         |           |
| sip-feature              |                           | TWIIIOSIPTrunk         | •                   |           |               |         |           |
|                          | Egress Realm ID           |                        | •                   |           |               |         |           |
| sip-interface            | ОК В                      | ack                    |                     |           |               |         |           |
| Show All                 |                           |                        |                     |           |               |         |           |

\*\*NOTE: Connection to Twilio Elastic SIP Trunking is available in multiple geographic edge locations. If you wish to manually connect to a specific geographic edge location that is closest to the location of your communications infrastructure, you may do so by pointing your communications infrastructure to any of the following localized Termination SIP URIs:

- {example}.pstn.ashburn.twilio.com (North America Virginia)
- {example}.pstn.umatilla.twilio.com (North America Oregon)
- {example}.pstn.dublin.twilio.com (Europe Ireland)
- {example}.pstn.frankfurt.twilio.com (Europe Frankfurt)
- {example}.pstn.singapore.twilio.com (Asia Pacific Singapore)
- {example}.pstn.tokyo.twilio.com (Asia Pacific Tokyo)
- {example}.pstn.sao-paulo.twilio.com (South America São Paulo)
- {example}.pstn.sydney.twilio.com (Asia Pacific Sydney)

### Click here for more information on Twilio Elastic SIP Trunking IP Address

### 7.13. Configure local-policy

Local policy config allows for the SBC to route calls from one end of the network to the other based on routing criteria. To configure local-policy, go to Session-Router->local-policy.

| ORAC            | LE En      | terprise | Session Border Controlle | r   |          |   |           |               |                   |
|-----------------|------------|----------|--------------------------|-----|----------|---|-----------|---------------|-------------------|
|                 |            |          |                          |     |          |   | Dashboard | Configuration | Monitor and Trace |
|                 |            |          |                          |     |          |   |           |               |                   |
| 🔅 Wizards 🔻     | 🔅 Comm     | nands 🔻  |                          |     |          |   |           |               | Save Verify       |
| session-router  | •          | ^        | Modify Local Polic       | y   |          |   |           |               |                   |
| access-control  | 2          |          | From Address             |     | * ×      |   |           |               |                   |
| filter-config   | 2          |          | To Address               |     | * ×      |   |           |               |                   |
| ldap-config     |            |          | Source Realm             |     | Zoom 🗙   |   |           |               |                   |
| local-policy    |            |          | Description              |     |          |   |           |               |                   |
| local-routing-o | onfig      |          |                          |     |          |   |           |               |                   |
| media-profile   |            |          |                          |     |          |   |           |               |                   |
| session-agent   |            |          | State                    |     | ✓ enable |   |           |               |                   |
| session-group   |            |          | Policy Priority          |     | none     | • |           |               |                   |
| session-record  | ling-group | ~        |                          | ОКВ | Back     |   |           |               |                   |
| CI 411          |            |          |                          |     |          |   |           |               |                   |

To route the calls from Zoom side to Twilio side, Use the below local –policy

|                           | nterprise | Session Border Controller |               |         |                |        |      |          |                 |             | Û.         |
|---------------------------|-----------|---------------------------|---------------|---------|----------------|--------|------|----------|-----------------|-------------|------------|
|                           |           |                           |               |         |                |        |      | Dashboai | d Configuration | Monitor and | Frace Widg |
| 🐼 Wizards 🔻               | mands 💌   |                           |               |         |                |        |      |          |                 | Save Ve     | rify Dis   |
| ldap-config               | ^         |                           |               |         |                |        |      |          |                 |             |            |
| local-policy              |           | Modity Local Policy       | /             |         |                |        |      |          |                 |             |            |
| local-routing-config      |           | Description               |               |         |                |        |      |          |                 |             |            |
| media-profile             |           |                           |               |         |                |        |      |          |                 |             |            |
| session-agent             |           |                           |               |         |                |        |      |          |                 |             |            |
| session-group             |           | State                     | $\checkmark$  | enable  |                |        |      |          |                 |             |            |
| session-recording-group   |           | Policy Priority           | no            | ne      | •              |        |      |          |                 |             |            |
| session-recording-server  |           | Policy Attributes         |               |         |                |        |      |          |                 |             |            |
| session-translation       |           | Add                       |               |         |                |        |      |          |                 |             |            |
| sip-config                |           | Next Hop                  | Realm         | Action  | Terminate Recu | irsion | Cost | State    | App Protocol    | Lookup      | Next Key   |
| sip-feature               |           | oracle.pstn.twilio.com    | TwilioSipTrur | ik none | disabled       |        | 0    | enabled  |                 | single      |            |
| sin interface<br>Show All | ~         |                           | OK Back       |         |                |        |      |          |                 |             |            |

To route the calls from the Twilio Elastic SIP Trunk side to Zoom side, Use the below local -policy

|                             | Session Border Controller |                    |           |                                 |
|-----------------------------|---------------------------|--------------------|-----------|---------------------------------|
|                             |                           |                    | Dashboard | Configuration Monitor and Trace |
|                             |                           |                    |           |                                 |
| 🔅 Wizards 🔻 🔅 Commands 👻    |                           |                    |           | Save Verify                     |
| ldap-config                 |                           |                    |           |                                 |
| local-policy                | Modify Local Policy       |                    |           |                                 |
| local-routing-config        | From Address              | * X                |           |                                 |
| media-profile               | To Address                | * X                |           |                                 |
| session-agent               | Source Realm              | TuiliaCinTuurla ta |           |                                 |
| session-group               |                           |                    |           |                                 |
| session-recording-group     | Description               |                    |           |                                 |
| session-recording-server    |                           |                    |           |                                 |
| session-translation         |                           |                    |           |                                 |
| sip-config                  | State                     | 🖌 enable           |           |                                 |
| sip-feature                 | Policy Priority           | none 💌             |           |                                 |
| cin interface V<br>Show All | ОК                        | Back               |           |                                 |

| ORACLE                           | Enterprise | e Session Border Co | ntroller |          |                     |      |         |                  |              |           |        |
|----------------------------------|------------|---------------------|----------|----------|---------------------|------|---------|------------------|--------------|-----------|--------|
|                                  |            |                     |          |          |                     |      | Dasl    | hboard Configura | tion Monitor | and Trace | Widgel |
| 🔅 Wizards 🔻                      | Commands   | r                   |          |          |                     |      |         |                  | Save         | Verify    | Discar |
| session-router                   | •          | Modify Local        | Policy   |          |                     |      |         |                  |              |           |        |
| access-control<br>account-config |            | осэсприон           |          |          |                     |      |         |                  |              |           |        |
| filter-config<br>Idap-config     |            | State               |          | 🖌 enable | 2                   |      |         |                  |              |           |        |
| local-policy                     |            | Policy Priority     |          | none     | Ψ.                  |      |         |                  |              |           |        |
| local-routing-config             |            | Policy Attributes   |          |          |                     |      |         |                  |              |           |        |
| media-profile                    |            | Add                 |          |          |                     |      |         |                  |              |           |        |
| session-agent                    |            | Next Hop            | Realm    | Action   | Terminate Recursion | Cost | State   | App Protocol     | Lookup       | Next Ke   | y      |
| session-group                    |            | 162.12.232.59       | Zoom     | none     | disabled            | 0    | enabled |                  | single       |           |        |
| session-recording-g              | roup       |                     | ОК       | Back     |                     |      |         |                  |              |           |        |

2/11

# 7.14. Configure steering-pool

Steering-pool config allows configuration to assign IP address(es), ports & a realm.

Zoom side steering pool.

| ORACL          | _E Enterprise                        | Session Border Controller |       |                 |           |               |                   |
|----------------|--------------------------------------|---------------------------|-------|-----------------|-----------|---------------|-------------------|
|                |                                      |                           |       |                 | Dashboard | Configuration | Monitor and Trace |
|                |                                      |                           |       |                 |           |               |                   |
| 🔯 Wizards 👻    | $\textcircled{O}$ Commands $\forall$ |                           |       |                 |           |               | Save Verify       |
| media-manager  | •                                    | Add Steering Pool         |       |                 |           |               |                   |
| codec-policy   |                                      |                           |       |                 |           |               |                   |
| media-manager  | r                                    | IP Address                |       |                 |           |               |                   |
| media-policy   |                                      | Start Port                | 10000 | (Range: 165535) |           |               |                   |
| realm-config   |                                      | End Port                  | 19999 | (Range: 165535) |           |               |                   |
| steering-pool  |                                      | Realm ID                  | Zoom  | <b>7</b>        |           |               |                   |
| security       | •                                    | Network Interface         |       | <b>*</b>        |           |               |                   |
| session-router | •                                    |                           |       |                 |           |               |                   |
| system         | ►                                    |                           |       |                 |           |               |                   |
|                |                                      |                           |       |                 |           |               |                   |
|                |                                      |                           |       |                 |           |               |                   |
|                |                                      | ОК В                      | ack   |                 |           |               |                   |
| Show All       |                                      |                           |       |                 |           |               |                   |

Twilio side steering pool.

| ORAC                                                                                                    | _E Enterprise | Session Border Controller                                                      |                                                     |                                      |           |               |                   |
|----------------------------------------------------------------------------------------------------|---------------|--------------------------------------------------------------------------------|-----------------------------------------------------|--------------------------------------|-----------|---------------|-------------------|
|                                                                                                    |               |                                                                                |                                                     |                                      | Dashboard | Configuration | Monitor and Trace |
|                                                                                                    |               |                                                                                |                                                     |                                      |           |               |                   |
| 🔅 Wizards 🔻                                                                                                    | Commands 🔻    |                                                                                |                                                     |                                      |           |               | Save Verify       |
| media-manager                                                                                                    | •             | Add Steering Pool                                                              |                                                     |                                      |           |               |                   |
| codec-policy                                                                                                    |               |                                                                                |                                                     |                                      |           |               |                   |
| media-manage                                                                                                    | r             | IP Address                                                                     | 155.212.214.102                                     |                                      |           |               |                   |
| media-policy                                                                                                    |               | Start Port                                                                     | 20000                                               | (Range: 165535)                      |           |               |                   |
| realm-config                                                                                                    |               | End Port                                                                       | 29999                                               | (Range: 165535)                      |           |               |                   |
| steering-pool                                                                                                    |               | Realm ID                                                                       | TwilioSipTrunk                                      | •                                    |           |               |                   |
| security                                                                                                    | ►             | Network Interface                                                              |                                                     | •                                    |           |               |                   |
| session-router                                                                                                    | ►             |                                                                                |                                                     |                                      |           |               |                   |
| system                                                                                                    | •             |                                                                                |                                                     |                                      |           |               |                   |
|                                                                                                    |               |                                                                                |                                                     |                                      |           |               |                   |
|                                                                                                    |               |                                                                                |                                                     |                                      |           |               |                   |
|                                                                                                    |               | ОК Ва                                                                          | ack                                                 |                                      |           |               |                   |
| codec-policy<br>media-manage<br>media-policy<br>realm-config<br>steering-pool<br>security<br>session-router<br>system | r<br>         | IP Address<br>Start Port<br>End Port<br>Realm ID<br>Network Interface<br>OK Br | 155.212.214.102<br>20000<br>29999<br>TwilioSipTrunk | (Range: 1.65535)<br>(Range: 1.65535) |           |               |                   |

### 7.15. Configure sip-manipulation

To simplify the ORACLE SBC sip manipulation, from GA Release SCZ830m1p7, there is a new parameter introduced under the **Session agent** configuration element. The parameter name is **Ping response**.

#### Ping Response:

When this parameter is enabled, the SBC responds with a 200 OK to all Sip Options Pings it receives from trusted agents. This takes the place of the current Sip Manipulation, RepondOptions.

|                          | ession Border Controller |               |                     | Dashboard | Configuration | Monitor and Trace |
|--------------------------|--------------------------|---------------|---------------------|-----------|---------------|-------------------|
| 🔅 Wizards 🔻              |                          |               |                     |           |               | Save Verify       |
| filter-config            | Modify Session Agent     |               |                     |           |               |                   |
| ldap-config              | Hostname                 | 162.12.232.59 |                     |           |               |                   |
| local-policy             | IP Address               | 162.12.232.59 |                     |           |               |                   |
| local-routing-config     | Port                     | 5061          | (Range: 0,102565535 | )         |               |                   |
| media-profile            | State                    | ✓ enable      |                     |           |               |                   |
| session-agent            | App Protocol             | SIP           | •                   |           |               |                   |
| session-group            | Арр Туре                 |               | •                   |           |               |                   |
| session-recording-group  | Transport Method         | StaticTLS     | •                   |           |               |                   |
| session-recording-server | Realm ID                 | Zoom          | •                   |           |               |                   |
| session-translation      | Egress Realm ID          |               | •                   |           |               |                   |
| sip-config               | ОК В                     | ack           |                     |           |               |                   |

| ORACLE Enterprise S      | ession Border Controller  |          |                                       |           |               |                   | Û 🗕      | admin       |
|--------------------------|---------------------------|----------|---------------------------------------|-----------|---------------|-------------------|----------|-------------|
|                          |                           |          |                                       | Dashboard | Configuration | Monitor and Trace | Widgets  | Syste       |
| 🔅 Wizards 🔻              |                           |          |                                       |           |               | Save Verify       | Discard  | Se          |
| Idap-config              | Modify Session Agent      |          |                                       |           |               |                   | Show Cor | nfiguration |
| local-policy             | Out Translationid         |          | · · · · · · · · · · · · · · · · · · · |           |               |                   |          |             |
| local-routing-config     | Trust Me                  | enable   |                                       |           |               |                   |          |             |
| media-profile            | Local Response Map        |          | <b>*</b>                              |           |               |                   |          |             |
| session-agent            | Ping Response             | ✓ enable |                                       |           |               |                   |          |             |
| session-group            | In Manipulationid         |          | Y                                     |           |               |                   |          |             |
| session-recording-group  | Out Manipulationid        |          | •                                     |           |               |                   |          |             |
| session-recording-server | Manipulation String       |          |                                       |           |               |                   |          |             |
| session-translation      | Manipulation Pattern      |          |                                       |           |               |                   |          |             |
| sip-config               | Trunk Group               |          |                                       |           |               |                   |          |             |
| sip-feature              | Max Register Sustain Rate | 0        | (Range: 0999999999)                   |           |               |                   |          |             |
| sip-interface            | ОК                        | Back     |                                       |           |               |                   |          |             |
| Show All                 |                           |          |                                       |           |               |                   |          |             |

# 7.16. Configure Codec Policy

The Oracle Session Border Controller (SBC) uses codec policies to describe how to manipulate SDP messages as they cross the SBC. The SBC bases its decision to transcode a call on codec policy configuration and the SDP. Each codec policy specifies a set of rules to be used for determining what codecs are retained, removed, and how they are ordered within SDP.

Note: this is an optional config – configure codec policy only if deemed required Go to media manager ---- codec policy

| ssion Border Controller  |                                                                                                    |                                                                                                    |                                                                                                    |                                                                                                    |
|--------------------------|----------------------------------------------------------------------------------------------------|----------------------------------------------------------------------------------------------------|----------------------------------------------------------------------------------------------------|----------------------------------------------------------------------------------------------------|
|                          |                                                                                                    | Dashboard                                                                                                    | Configuration                                                                                                    | Monitor and Trace                                                                                                    |
|                          |                                                                                                    |                                                                                                    |                                                                                                    |                                                                                                    |
|                          |                                                                                                    |                                                                                                    |                                                                                                    | Save Verify                                                                                                    |
| Add Codec Policy         |                                                                                                    |                                                                                                    |                                                                                                    |                                                                                                    |
|                          |                                                                                                    |                                                                                                    |                                                                                                    |                                                                                                    |
| Name                     | OptimizeCodecs                                                                                                    |                                                                                                    |                                                                                                    |                                                                                                    |
| Allow Codecs             | PCMU 🗙 Telephone-event 🗙                                                                                                    |                                                                                                    |                                                                                                    |                                                                                                    |
|                          |                                                                                                    |                                                                                                    |                                                                                                    |                                                                                                    |
| Add Codecs On Egress     | PCMU 🗙                                                                                                    |                                                                                                    |                                                                                                    |                                                                                                    |
| Order Codecs             |                                                                                                    |                                                                                                    |                                                                                                    |                                                                                                    |
| Packetization Time       | 20                                                                                                    |                                                                                                    |                                                                                                    |                                                                                                    |
| Force Ptime              | enable                                                                                                    |                                                                                                    |                                                                                                    |                                                                                                    |
| Secure Dtmf Cancellation | enable                                                                                                    |                                                                                                    |                                                                                                    |                                                                                                    |
| ОК Ва                    | ck                                                                                                    |                                                                                                    |                                                                                                    |                                                                                                    |
|                          | Ssion Border Controller Add Codec Policy Name Allow Codecs Add Codecs On Egress Order Codecs Packetization Time Force Ptime Secure Dtmf Cancellation OK Ba | Add Codec Policy   Name   Allow Codecs   Allow Codecs   PCMU x   Telephone-event x   Add Codecs On Egress   PCMU x   Order Codecs   Packetization Time   20   Force Ptime   enable   Secure Dtmf Cancellation   OK   Back | Add Codec Policy     Name   OptimizeCodecs   Allow Codecs   PCMU x   Telephone-event x   Add Codecs On Egress   PCMU x   Order Codecs   Packetization Time   20   Force Ptime   enable   Secure Dtmf Cancellation   ok | Add Codec Policy     Name   OptimizeCodecs   Allow Codecs   PCMU x   Telephone-event x   Add Codecs On Egress   PCMU x   Telephone-event x   Order Codecs   Packetization Time   20   Force Ptime   enable   Secure Dtmf Cancellation   otk   Back |

Assign this codec policy to both the Zoom and Twilio Realm.

# 7.17. Configure sdes profile

Please go to  $\rightarrow$  Security  $\rightarrow$  Media Security  $\rightarrow$  sdes profile and create the policy as below.

| ORACI             | _E Er    | nterprise S | Session Border Controller  |                           |           |               |                   | a       |
|-------------------|----------|-------------|----------------------------|---------------------------|-----------|---------------|-------------------|---------|
|                   |          |             |                            |                           | Dashboard | Configuration | Monitor and Trace | Widgets |
|                   |          |             |                            |                           |           |               |                   |         |
| 🚯 Wizards 💌       | 🔅 Com    | mands 💌     |                            |                           |           |               | Save Verify       | Discard |
| certificate-recon | rd<br>ts | ^           | Add Sdes Profile           |                           |           |               |                   |         |
| ike               | ►        |             | Name                       | SDES                      |           |               |                   |         |
| ipsec             | Þ        |             | Crypto List                | AES_CM_128_HMAC_SHA1_80 🗙 |           |               |                   |         |
| local-accounts    |          |             |                            | AES_CM_128_HMAC_SHA1_32 🗙 |           |               |                   |         |
| media-security    | •        |             | Srtp Auth                  | ✓ enable                  |           |               |                   |         |
| dtls-srtp-pro     | file     | 11          | Srtp Encrypt               | ✓ enable                  |           |               |                   |         |
| media-sec-p       | olicy    |             | SrTCP Encrypt              | 🖌 enable                  |           |               |                   |         |
| sdes-profile      |          |             | Mki                        | enable                    |           |               |                   |         |
| sipura-profile    | 2        | ь.          | Egress Offer Format        | same-as-ingress v         |           |               |                   |         |
| password-polic    | y        |             | Use Ingress Session Params |                           |           |               |                   |         |
| Show All          |          | ~           | ОК                         | Back                      |           |               |                   |         |
|                   |          |             |                            |                           |           |               |                   |         |

## 7.18. Configure Media Security Profile

Please go to  $\rightarrow$ Security  $\rightarrow$  Media Security  $\rightarrow$ media Sec policy and create the policy as below: Create Media Sec policy with name SDES which will have the sdes profile created above. Assign this media policy to both the Zoom and Twilio Realm as they both use TLS/SRTP.

|                                       | Session Border Controller |        |        |                   |                   | a       |
|---------------------------------------|---------------------------|--------|--------|-------------------|-------------------|---------|
|                                       |                           |        | Dashbo | ard Configuration | Monitor and Trace | Widgets |
|                                       |                           |        |        |                   |                   |         |
| 🚯 Wizards 🔻 🚯 Commands 👻              |                           |        |        |                   | Save Verify       | Discard |
| certificate-record                    | Add Madia Soc Daliau      |        |        |                   |                   |         |
| factory-accounts                      | Add Media Sec Folicy      |        |        |                   |                   |         |
| ike 🕨                                 | Name                      | SDES   |        |                   |                   |         |
| ipsec 🕨                               | Pass Through              | enable |        |                   |                   |         |
| local-accounts                        | Options                   |        |        |                   |                   |         |
| media-security 🔻                      | ⊿ Inbound                 |        |        |                   |                   |         |
| dtls-srtp-profile                     | Profile                   | SDES 🔻 |        |                   |                   |         |
| media-sec-policy                      | Mode                      | srtp 💌 |        |                   |                   |         |
| sdes-profile                          | Protocol                  | sdes 🔹 |        |                   |                   |         |
| sipura-profile                        | Hide Egress Media Update  | enable |        |                   |                   |         |
| password-policy                       | Outbound                  |        |        |                   |                   |         |
| · · · · · · · · · · · · · · · · · · · | ОК Е                      | Back   |        |                   |                   |         |
| Show All                              |                           |        |        |                   |                   |         |

# 8. New SBC config/Deployment Using Configuration Assistant

When you first log on to the E-SBC, the system requires you to set the configuration parameters necessary for basic operation. To help you set the initial configuration with minimal effort, the E-SBC provides the Configuration Assistant. The Configuration Assistant, which you can run from the Web GUI or the Acme Command Line Interface (ACLI), asks you questions and uses your answers to set parameters for managing and securing call traffic. You can use the Configuration Assistant for the initial set up to make to the basic configuration. Please check "Configuration Assistant Operations" in the <u>Web GUI User Guide</u> and "Configuration Assistant Workflow and Checklist" in the <u>ACLI Configuration Guide</u>

Please note, applying a configuration to the SBC via the Configuration Assistant will overwrite any existing configuration currently applied to the SBC. We highly recommend this only be used for initial setup of the SBC. This feature is not recommended to be used to make changes to existing configurations.

### 8.1. Section Overview and Requirements

This section describes how to use our Configuration Assistant feature as a quick and simple way to configure the Oracle SBC for integration with Zoom BYOC and Twilio Elastic SIP Trunking. The pre-requisite are given below.

- SBC running release SCZ840p7 or later which will have this template package by default added to the SBC code.
- TLS certificate for the SBC preferably in PKCS format, or access to Zoom supported CA to sign certificate once CSR is generated by the SBC. For Twilio side, list of supported CA's can be found <u>here</u>

The following outline assumes you have established initial access to the SBC via console and completed the following steps:

- Configured boot parameters for management access
- Setup Product
- Set Entitlements
- Configured HTTP-Server to establish access to SBC GUI

### 8.2. Initial GUI Access

The Oracle SBC WebGui can be accessed by entering the following in your web browser: http(s)://<SBC Management IP>.

The username and password are the same as that of the CLI.

If there is no configuration on the SBC, the configuration assistant will show immediately upon login to the SBC GUI as shown below

| Select a PBX Template           | Select a SIP Trunk Template Next                                | > |
|---------------------------------|-----------------------------------------------------------------|---|
| ZoomPhone                       | Select PBX Template to list the corresponding SIP Side template |   |
| Microsoft Teams                 |                                                                 |   |
| Microsoft ACS                   |                                                                 |   |
| Cisco                           |                                                                 |   |
| Avaya Session Manager           |                                                                 |   |
| Upload a Configuration          | Upload a Template Package                                       |   |
| Drag and Drop                   | Drag and Drop                                                   |   |
| Select a file or drop one here. | Select a file or drop one here.                                 |   |

7///

As we can see, there are some templates of PBX populated in the template and we can select the PBX template that we want to use with our Twilio trunk and for this document, we have selected ZoomPhone template and once we select that, it asks us to select the SIP trunk template. After we select Twilio trunk template, the Next option would be enabled.

| Select a PBX Template           | Select a SIP Trunk Template     | Next 💙 |
|---------------------------------|---------------------------------|--------|
| ZoomPhone                       | VerizonRetaillpTrunking         |        |
| Microsoft Teams                 | TwilioSIPTrunking               |        |
| Microsoft ACS                   | GenericSipTrunk                 |        |
| Cisco                           | IntelepeerSipTrunking           |        |
| Avaya Session Manager           | ATTIPtrunking                   |        |
| Upload a Configuration          | Upload a Template Package       |        |
| Drag and Drop                   | Drag and Drop                   |        |
| Select a file or drop one here. | Select a file or drop one here. |        |

# Click *Next*: The following "Notes" will be displayed related to pre-requisite

| Сс | nfiguration Assistant - Notes                                                                                                    |                                                                                                    | × |
|----|----------------------------------------------------------------------------------------------------|----------------------------------------------------------------------------------------------------|---|
|    | Back                                                                                                    | Next >                                                                                                    |   |
|    | PBX Template<br>Notes for ZoomPhone                                                                                                    | SIP Trunk Template Notes for TwilioSIPTrunking                                                                                                    | ~ |
|    | Warning:<br>- Proceeding with the Configuration Assistant results in erasing the existing configuration.                                                                                                    | Warning:<br>- Proceeding with the Configuration Assistant results in erasing the existing configuration.                                                                                                    |   |
|    | Pre-requisites:                                                                                                    | Pre-requisites:                                                                                                    |   |
|    | <ul> <li>Connect Port 0 of the Session Border Controller (SBC) to your network.</li> <li>Add the SRTP license to the system (Virtual Machine Edition only).</li> <li>Ensure that Transcoding resources are installed on your system (Hardware only).</li> <li>Configure at least one Transcoding core on your system (Virtual Machine Edition only).</li> <li>Enable the Advanced entitlement on the system.</li> <li>Set Session Capacity in the entitlement.</li> <li>Set the system time.</li> </ul> | <ul> <li>Connect Port 1 of the Session Border Controller (SBC) to your network.</li> <li>Ensure that Transcoding resources are installed on your system (Hardware only).</li> <li>Configure at least one Transcoding core on your system (Virtual Machine Edition only).</li> <li>Add the SRTP license to the system.</li> <li>Enable the Advanced entitlement on the system.</li> <li>Set Session Capacity in the entitlement.</li> <li>Set the system time.</li> </ul> |   |
|    | Decommondations                                                                                                    | Decommondations                                                                                                    | ~ |
|    |                                                                                                    |                                                                                                    |   |

////

# Click *Next* and we get the below screen where we need to enter the details for SBC configuration.

| Configuration Assistant - Zoom Phone Netv                                                                             | vork ×                                                                                                    |
|----------------------------------------------------------------------------------------------------|----------------------------------------------------------------------------------------------------|
| K     1     2     3       Zoom     Root     SBC       Phone     Trusted     Certificate       Network     Certificate | 4       5       6       7       8       9       10       skip >         Zoom       Transcodi       Twilio       Twilio       Transcodi       Root       SBC         Destination       Elastic SIP       Session       Trusted       Certificate       Certificate         Trunk       Agent       Certificate       for Twilio       V |
| Let's config                                                                                                    | ure the interface that communicates with Zoom Phone                                                                                                    |
|                                                                                                    | Required Port Number <sup>®</sup>                                                                                                    |
|                                                                                                    | Port 0                                                                                                    |
|                                                                                                    | Slot Number <sup>®</sup>                                                                                                    |
|                                                                                                    | Slot 0 💌                                                                                                    |
|                                                                                                    | Required                                                                                                    |

## 8.3. Configuration Assistant Template Navigation

#### 8.3.1. Page 1-Zoom Phone Network

Page 1 of the template is where you will configure the network information to connect to Zoom Network.

| Configuration Assistant - Zoom Phone Ne                        | twork                                                                                                    | × |
|----------------------------------------------------------------|----------------------------------------------------------------------------------------------------|---|
| K Back 1 - 2 - 3                                               |                                                                                                    | ^ |
| Zoom Root SBC<br>Phone Trusted Certific<br>Network Certificate | Zoom Transcodi Twilio Twilio Transcodi Root SBC<br>te Destination Elastic SIP Session Trusted Certificate<br>Trunk Agent Certificate for Twilio | ~ |
| Let's conf                                                     | gure the interface that communicates with Zoom Phone                                                                                            |   |
|                                                                | Realm Name 🕲                                                                                                    | ^ |
|                                                                | Required                                                                                                    |   |
|                                                                | Port Number 🕐                                                                                                    |   |
|                                                                | Port 0 💌                                                                                                    |   |
|                                                                | Required                                                                                                    |   |
|                                                                | Slot Number 🕲                                                                                                    |   |
|                                                                | Slot 0                                                                                                    |   |
|                                                                | Required                                                                                                    | ~ |

Next to each field is a help icon. If you hover over the icon, you will be provided with a description or definition of each filed. Also, pay close attention to which fields are listed as "required".

8.3.2. Page 2- Import DigiCert Trusted CA Certificate for MS Teams side.

Page 2 of this template is where the SBC will import the DigiCertRoot CA certificate, which Zoom uses to sign the certs it presents to the SBC during the TLS handshake. Importing the Zoom Root CA certs is enabled by default.

| Configuration Assistant       | - Root Trusted Certificate                                                                                                    | × |
|-------------------------------|----------------------------------------------------------------------------------------------------|---|
| Back Zoom<br>Phone<br>Network | 2       3       4       5       6       7       8       9       10       Next >         Root<br>Trusted<br>Certificate       SBC<br>Certificate       Zoom<br>Destination       Truilio<br>Elastic SIP<br>Trunk       Twilio<br>Session<br>Agent       Transcodi<br>Trusted<br>Certificate       SBC<br>Certificate       SBC<br>Certificate       SBC<br>Certificate       SBC<br>Certificate       SBC<br>Certificate       SBC<br>Certificate         Let's start provisioning the root trusted certificate for Zoom.       Tusted       Certificate       Tusted | < |
|                               | Serial Number:<br>08:3b:e0:56:90:42:46:b1:a1:75:6a:c9:59:91:C7:4a<br>Signature Algorithm: sha1WithRSAEncryption<br>Issuer:<br>C=US<br>O=DigiCert Inc<br>OU=www.digicert.com<br>CN=DigiCert Global Root CA<br>Validity<br>Not Before: Nov 10 00:00:00 2006 GMT<br>Not After : Nov 10 00:00:00 2031 GMT<br>Subject:<br>C=US<br>O=DigiCert Inc<br>OU=www.digicert.com                                                                                                    | ~ |

#### 8.3.3. Page 3 - SBC Certificates for Zoom side

#### PKCS12 Import

By default, the SBC is set to import a certificate in PKCS 12 format. This is the simplest and recommended way to add a certificate to the Oracle SBC. Using this method, you will add the SBC's hostname under "FQDN or Common Name" field, upload a certificate from a supported CA, and enter the certificates password.

| Configuration A | ssistant -       | SBC Certi                                                | ficate      |                |                   |                 |                     |       |                        |            |        | × |
|-----------------|------------------|----------------------------------------------------------|-------------|----------------|-------------------|-----------------|---------------------|-------|------------------------|------------|--------|---|
| K Back          | Zoom             | Root                                                     | 3<br>SBC    | <br>Zoom       | Transcodi         | - 6 -<br>Twilio | 7<br>Twilio         | - 8 - | 9<br>Root              | 10<br>SBC  | Skip 💙 | ^ |
|                 | Phone<br>Network | Trusted<br>Certificate                                   | Certificate | Destination    | rovisioning       | Trunk           | Agent<br>es for the | SBC   | Trusted<br>Certificate | for Twilio |        | ~ |
|                 |                  | Required<br>Fully Qualified Domain Name or Common Name 👁 |             |                |                   |                 |                     |       |                        |            |        | ^ |
|                 |                  |                                                          |             | PKCS12 certifi | icate (.p12 or .p | ofx) Ø          | Required            | 1     |                        |            |        |   |
|                 |                  |                                                          |             | PKCS12 certifi | icate password    | 0               | recyclifer          | ]     |                        |            |        | ~ |

#### **Certificate Signing Request (CSR)**

The alternative to importing a PKCS12 certificate to the SBC is to configure a certificate and generate a certificate signing request that you will have signed by a supported CA

Same as PKCS12, you will enter the SBC's hostname under "FQDN or Common Name" and "Country" field (required) and answer the remaining question presented on this page (optional).

| Configuration As | ssistant -               | SBC Certi                      | ficate             |                     |                 |                                |                                                     |                    |                                |                                          |                  | ×   |
|------------------|--------------------------|--------------------------------|--------------------|---------------------|-----------------|--------------------------------|-----------------------------------------------------|--------------------|--------------------------------|------------------------------------------|------------------|-----|
| K Back           | Zoom<br>Phone<br>Network | Root<br>Trusted<br>Certificate | SBC<br>Certificate | Zoom<br>Destination | Transcodi       | Twilio<br>Elastic SIP<br>Trunk | - (7) -<br>Twilio<br>Session<br>Agent<br>es for the | - 8 -<br>Transcodi | Root<br>Trusted<br>Certificate | - 10<br>SBC<br>Certificate<br>for Twilio | Skip <b>&gt;</b> | < > |
|                  |                          |                                |                    | Certificate pro     | ovisioning type | 2<br>2<br>0                    | Required                                            | I                  |                                |                                          |                  | î   |
|                  |                          |                                |                    | Country @           | d Domain Nam    | e or Commor                    | Required                                            | 1                  |                                |                                          |                  | l   |
|                  |                          |                                |                    | State               |                 |                                |                                                     |                    |                                |                                          |                  | ~   |

#### 8.3.4. Page 4 - Zoom Destination

Page 4 of the template is where you will configure the Zoom Session Agent details where you will enter the next hop IP address and port for sip signaling to and from your Zoom Phone Network. Please fill the required fields and click Next.

////

| Configuration Assistant - Zoom De                 | tination                                                                                                    | × |
|---------------------------------------------------|----------------------------------------------------------------------------------------------------|---|
| K Back                                            | 45678910 [skip >]                                                                                                    | ^ |
| Zoom Root<br>Phone Trusted<br>Network Certificate | SBC Zoom Transcodi Twilio Twilio Transcodi Root SBC<br>Certificate Destination Elastic SIP Session Trusted Certificate<br>Trunk Agent Certificate for Twilio | ~ |
|                                                   | Let's configure the Session Agent(s) for Zoom Cloud Voice                                                                                                    |   |
|                                                   | Zoom Session Agent hostname 🕲                                                                                                    | ^ |
|                                                   | Required                                                                                                    |   |
|                                                   | Zoom Destination IP Address 🕲                                                                                                    |   |
|                                                   | Zoom Destination Port ®                                                                                                    |   |
|                                                   |                                                                                                    |   |
|                                                   | Nid Zoom provide a second Hostname/ID 🔊 No                                                                                                    | ~ |

#### 8.3.5. Page 5 - Zoom side Transcoding

Page 5 is where you will be able to configure transcoding between the SBC and Zoom side. Once transcoding features is set to "yes", you will then have an option to select additional media codecs you want included in offers/answers toward Zoom. If you select yes to either question regarding media codecs, you will be presented with a required drop down. You can select as many codecs from the list presented.

| Configuration A | ssistant -               | Transcod                       | ing                                         |                                                                 |                                           |                                |                                    |           |                                |                                  |        | × |
|-----------------|--------------------------|--------------------------------|---------------------------------------------|-----------------------------------------------------------------|-------------------------------------------|--------------------------------|------------------------------------|-----------|--------------------------------|----------------------------------|--------|---|
| Configuration A | Zoom<br>Phone<br>Network | Root<br>Trusted<br>Certificate | SBC<br>Certificate                          | Zoom<br>Destination                                             | 5<br>Transcodi<br>t's configu             | Twilio<br>Elastic SIP<br>Trunk | Twilio<br>Session<br>Agent<br>ding | Transcodi | Root<br>Trusted<br>Certificate | SBC<br>Certificate<br>for Twilio | Next 🔰 | × |
|                 |                          |                                | Do you v<br>Do you v<br>Zoom Pf<br>Select m | vant to enab<br>vant to selec<br>one)?<br>edia codecs<br>X PCMU | le transcoding<br>t media codec<br>©<br>× | s (SBC to                      | O No O                             | Yes       |                                |                                  |        |   |

#### 8.3.6. Page 6 - Twilio Elastic SIP Trunk Network

Page 6 of the template is where you will configure the network information to connect to Twilio Elastic SIP trunk Network. Please fill the required fields and Press Next.

| K Back | <b>~</b> —               |                                |                    |                     |           | 6                              | - 7 -                      | - (8) -      | - 9 -                          | (10)                             | Skip 💙 |
|--------|--------------------------|--------------------------------|--------------------|---------------------|-----------|--------------------------------|----------------------------|--------------|--------------------------------|----------------------------------|--------|
|        | Zoom<br>Phone<br>Network | Root<br>Trusted<br>Certificate | SBC<br>Certificate | Zoom<br>Destination | Transcodi | Twilio<br>Elastic SIP<br>Trunk | Twilio<br>Session<br>Agent | Transcodi    | Root<br>Trusted<br>Certificate | SBC<br>Certificate<br>for Twilio |        |
|        | Le                       | t's configu                    | ire the int        | erface tha          | t commun  | icates with                    | n Twilio E                 | lastic SIP T | runk Net                       | work                             |        |
|        |                          |                                |                    | Realm Name          | 3         |                                |                            |              |                                |                                  |        |
|        |                          |                                |                    | Port Number         | 3         |                                | Required                   | 1            |                                |                                  |        |
|        |                          |                                |                    | Port 1              |           |                                |                            |              |                                |                                  |        |
|        |                          |                                |                    |                     |           |                                |                            |              |                                |                                  |        |
|        |                          |                                |                    |                     |           |                                | Required                   | ł            |                                |                                  |        |
|        |                          |                                |                    | Slot Number (       | 3         |                                | Required                   | 1            |                                |                                  |        |

#### 8.3.7. Page 7 - Twilio Session Agent

Page 7 of the template is where you will configure the Twilio Session Agent details where you will enter the next hop IP address and port for sip signaling to and from your Twilio Elastic SIP trunk. Please fill the required fields and click Next.

| Configuration Assistant - Twilio Sess             | on Agent                                                                                                    | ×                       |  |  |  |  |  |  |  |  |  |
|---------------------------------------------------|----------------------------------------------------------------------------------------------------|-------------------------|--|--|--|--|--|--|--|--|--|
| K Back                                            |                                                                                                    | 10 Skip > ^             |  |  |  |  |  |  |  |  |  |
| Zoom Root<br>Phone Trusted<br>Network Certificate | SBC Zoom Transcodi Twilio Twilio Transcodi Root S<br>ertificate Destination Elastic SIP Session Trusted Cer<br>Trunk Agent Certificate for | BC<br>ificate<br>Twilio |  |  |  |  |  |  |  |  |  |
|                                                   | Let's configure session agent for Twilio                                                                                                   |                         |  |  |  |  |  |  |  |  |  |
|                                                   | Twilio Session Agent hostname 🕲                                                                                                    |                         |  |  |  |  |  |  |  |  |  |
|                                                   | Required                                                                                                    |                         |  |  |  |  |  |  |  |  |  |
|                                                   | Twilio Session Agent IP Address 🕲                                                                                                    |                         |  |  |  |  |  |  |  |  |  |
|                                                   | Twilio Session Agent Port @                                                                                                    |                         |  |  |  |  |  |  |  |  |  |
|                                                   | Bowind                                                                                                    |                         |  |  |  |  |  |  |  |  |  |
|                                                   | nequireu  No vivii havo a corond Unctramo /ID addroce for 🕜 Ma 💦 Man                                                                       | ~                       |  |  |  |  |  |  |  |  |  |

8.3.8. Page 8 - Twilio side Transcoding

Page 8 is where you will be able to configure transcoding between the SBC and Twilio Trunk. Once transcoding features is set to "yes", you will then have an option to select additional media codecs you want included in offers/answers toward Twilio trunk. If you select yes to either question regarding media codecs, you will be presented with a required drop down. You can select as many codecs from the list presented.

| K Back | <b>_</b>                 | -0-                            |                      | <b>-•-</b>          | <b>-O-</b>   |                                |                            |           | - 9 -                          | — (10                            | Next 📏 |  |
|--------|--------------------------|--------------------------------|----------------------|---------------------|--------------|--------------------------------|----------------------------|-----------|--------------------------------|----------------------------------|--------|--|
|        | Zoom<br>Phone<br>Network | Root<br>Trusted<br>Certificate | SBC<br>Certificate   | Zoom<br>Destination | Transcodi    | Twilio<br>Elastic SIP<br>Trunk | Twilio<br>Session<br>Agent | Transcodi | Root<br>Trusted<br>Certificate | SBC<br>Certificate<br>for Twilio |        |  |
|        |                          |                                |                      | Let                 | t's configui | re transco                     | ding                       |           |                                |                                  |        |  |
|        |                          |                                | Twilio E<br>Select r | ilastic SIP trui    | nk?          | s tor your                     |                            | U res     |                                |                                  |        |  |
|        |                          |                                | G729                 | × PCMA              | ×            |                                |                            |           |                                |                                  |        |  |
|        |                          |                                |                      |                     |              | R                              | equired                    |           |                                |                                  |        |  |

#### 8.3.9. Page 9 - Import Digi Cert Root CA Certificate for Twilio Side

Page 9 of this template is where the SBC will import the DigiCert Root CA certificate, which Twilio uses to sign the certs it presents to the SBC during the TLS handshake. Importing the DigiCert Root CA certs is enabled by default.

| Zoom Root SBC Zoom Transcodi Twilio Twilio Transcodi Root SBC<br>Phone Trusted Certificate Destination Elastic SIP Session Trusted Certificate<br>Network Certificate for Twilio V |  |  |  |  |  |  |  |  |  |  |  |
|----------------------------------------------------------------------------------------------------|--|--|--|--|--|--|--|--|--|--|--|
| Let's start provisioning the root trusted certificate for Twilio Elastic SIP trunk.                                                                                                |  |  |  |  |  |  |  |  |  |  |  |
| Do you consent to installing the DigiCert Root ON No Yes                                                                                                    |  |  |  |  |  |  |  |  |  |  |  |
| Certificate:<br>Data:                                                                                                    |  |  |  |  |  |  |  |  |  |  |  |
| Version: 3 (0x2)<br>Serial Number:<br>08:3b:e0:56:90:42:46:b1:a1:75:6a:c9:59:91:c7:4a                                                                                              |  |  |  |  |  |  |  |  |  |  |  |
| Signature Algorithm: sha1WithRSAEncryption<br>Issuer:<br>C=US                                                                                                    |  |  |  |  |  |  |  |  |  |  |  |
| O=DigiCert Inc<br>OU=www.digicert.com<br>CN=DigiCert Global Root CA                                                                                                    |  |  |  |  |  |  |  |  |  |  |  |

#### 8.3.10. Page 10 - SBC Certificates for Teams side

This page also follows the same procedure as page 3 and the screen also looks exactly similar to page 3. We can follow the same steps to import certificate for Twilio side too.

#### 8.4. Review

At the end of the template, you will notice in the top right, a "*Review*" tab. If all 10 pages presented across the top are showing green, indicting there are no errors with the information entered, click on the "Review" tab.

| Config | uration As    | sistant - S              | SBC Certif                     | icate for T        | wilio               |                |                                |                            |           |                                |                                  |        | × |
|--------|---------------|--------------------------|--------------------------------|--------------------|---------------------|----------------|--------------------------------|----------------------------|-----------|--------------------------------|----------------------------------|--------|---|
|        | <b>〈</b> Back | <b>O</b>                 | <b>•</b>                       | Ø                  | <b>v</b>            | <b>v</b>       | <b>•</b>                       | <b>•</b>                   | <b>Ø</b>  | Ø                              | 10                               | Review | ^ |
|        |               | Zoom<br>Phone<br>Network | Root<br>Trusted<br>Certificate | SBC<br>Certificate | Zoom<br>Destination | Transcodi      | Twilio<br>Elastic SIP<br>Trunk | Twilio<br>Session<br>Agent | Transcodi | Root<br>Trusted<br>Certificate | SBC<br>Certificate<br>for Twilio |        | ~ |
|        |               |                          |                                | Let's st           | art provisi         | oning SB0      | C certificat                   | es for Tw                  | ilio Side |                                |                                  |        |   |
|        |               |                          |                                | C                  | ertificate prov     | visioning type | 0                              |                            |           |                                |                                  |        | ^ |
|        |               |                          |                                | (                  | CSR                 |                |                                |                            |           |                                |                                  |        |   |
|        |               |                          |                                |                    |                     |                |                                | Required                   |           |                                |                                  |        |   |
|        |               |                          |                                | F                  | ully Qualified      | Domain Nam     | e or Common l                  | Name                       |           |                                |                                  |        |   |
|        |               |                          |                                | 9                  | sbc.com             |                |                                |                            |           |                                |                                  |        |   |
|        |               |                          |                                |                    |                     |                |                                | Required                   |           |                                |                                  |        |   |
|        |               |                          |                                | C                  | ountry 🕐            |                |                                |                            |           |                                |                                  |        |   |
|        |               |                          |                                | 1                  | JS                  |                |                                |                            |           |                                |                                  |        |   |
|        |               |                          |                                | 5                  | tate 🕐              |                |                                |                            |           |                                |                                  |        | * |

The screen looks like below after clicking the Review Tab.

| guration Assistant - Summary |        |                         |                            |
|------------------------------|--------|-------------------------|----------------------------|
|                              |        |                         | Download 🔻 Apply           |
| Zoom Phone Network           | 🥒 Edit | Configuration           | TwilioCSR CSR              |
| Realm Name                   |        |                         |                            |
| Zoom                         |        |                         | Сору                       |
| Port Number                  |        |                         |                            |
| D / 0                        |        | certificate-record      |                            |
| Port U                       |        | name                    | DigiCertRoot               |
| Slot Number                  |        | common-name             | Digicert Global            |
|                              |        | name                    | DigiCertRootCert           |
| Slot U                       |        | common-name             | DigiCert Root CA           |
| Network IP Address           |        | certificate-record      |                            |
| 10.15.4                      |        | name                    | TwilioCSR                  |
| 10.4.5.6                     |        | extended-kev-usage-list | serverAuth                 |
| Network IP subnet mask       |        | encended nel dedie 1100 | ClientAuth                 |
|                              |        | certificate-record      |                            |
| 255.255.255.0                |        | name                    | ZOOMCSR                    |
| Network Gateway IP Address   |        | state                   | California<br>Deduced City |
| netron caterray in real CD   |        | organization            | Oracle Corporati           |
| 10.4.5.1                     |        | unit                    | Oracle CGBU-LABS           |

On the left side of the review contains the entries for each page. Each page has an "*Edit*" tab that can be used to make changes to the information entered on that specific page without having to go through the entire template again.

On the right side of the review page, under the "*Configuration*" tab is the ACLI output from the SBC. This is the complete configuration of the SBC based on the information entered throughout the template. Also on the right side of the review page you may see another tab, "*TwilioCSR CSR*".

On Page 3 or page 10 of the template, if you chose CSR from the drop down menu instead of PKCS, the SBC configures a certificate record and generates a certificate signing request for you. Also, if you choose CSR on both pages (pages 3 and 10), there will be two CSR's on the review page.

|                                             |        |                                                                    | Download v App                                                       |
|---------------------------------------------|--------|--------------------------------------------------------------------|----------------------------------------------------------------------|
| Zoom Phone Network                          | 🧪 Edit | Configuration                                                      | TwilioCSR CSR                                                        |
| Realm Name                                  |        |                                                                    |                                                                      |
| Zoom                                        |        |                                                                    | Сору                                                                 |
| Port Number                                 |        |                                                                    |                                                                      |
| Port 0                                      | 1      | BEGIN CERTIFICATE REQUEST-<br>MIICujCCAaICAQAwVzELMAkGA1UEBhM      | <br>ICVVMxCzAJBgNVBAgTAk1BMRMwEQYDVQ                                 |
| Slot Number                                 | I      | SwpCdXJsaW5ndG9uMRQwEgYDVQQKEwt<br>LmNvbTCCASIwDQYJKoZIhvcNAQEBBQA | FbmdpbmVlcmluZzEQMA4GA1UEAxMHc2<br>ADggEPADCCAQoCggEBANU+/t8lwUgLGE  |
| Slot 0                                      |        | 4r5sBgZ10PnAE3WDzwPi50+4I7YmgWe<br>PRsyk8x+38bzyWrgT4BnS3RzbBPdeb2 | B44QmGGNUPVFz3po991yLJX9Yk641jI                                      |
| Network IP Address                          | l      | o2RSfrlav9iKOEhNbdWhI1ZEeTLluJw                                    | vxlEzmz0se00MHlVsSRUlMs6SnjRBDH/                                     |
| 10.4.5.6                                    |        | Zkop4gP+fDXhVm/i25PehDGNRNoQWrr                                    | s0QFp+sLlljyZop6kSxAa9FtB43mx6                                       |
| Natwork ID subnat mask                      | 1      | fQROX5kCAWEAAaAeMBwGCSqGS1b3DQE<br>SIb3DQEBCwUAA4IBAQBitfBFZekZwAZ | SJDJEPMAUWCWYDVRUPBAQDAGWGMAUGCS<br>SLFU01C7KeuWPINUE9Jc29FAQXGgM/56 |
| Network IF Subject musk                     | 1      | nqCxJCbS60oWNvZaspP/eNf3b3Epx4E<br>Uw/50t2yAQ/eiMY7HcXNcY/MMhJUXwc | 3oF8AVm/s6h0G5w3Q+5xa1V9ZDxrtyp3<br>:vUmbk0RhpDaxo3RqFC7eVBM11CGTTMo |
| 255.255.255.0                               |        | OFVEDRUTNOS TV1 I On Dren DUGen Ab Di WY                           | /ooUp6ch7+kJnocC7OubIBiH8iQYTfz6                                     |
| 255.255.255.0<br>Network Gateway IP Address |        | ciJY3NaHKHonOlRarInYHCuvmkYdfuS                                    | SCNOMeze+h810jvMdMkzH6iu548jh7UF                                     |

Click the copy button under the CSR, and paste the output into a text file. Next, provide the txt file to your CA for signature. Once the certificate is signed by a Twilio supported CA, you will need to import that certificate into the SBC manually, either via ACLI or through the GUI.

Note: if you chose to import a certificate in PKCS12 format on page 3 and 10, the CSR tab will not be present under review.

### 8.5. Download and/or Apply

Now that the entries provided throughout the template have been reviewed, and the CSR has been copied into a text file (optional), the template provides you with the ability to "Download" the config by clicking the "*Download*" tab on the top right. Next, click the "*Apply*" button on the top right, and you will see the following pop up box appear.

|                                                                                                    | Confirm                                                                                                    |
|----------------------------------------------------------------------------------------------------|----------------------------------------------------------------------------------------------------|
| Actions to be performed for ZoomPhone                                                                                                    | Actions to be performed for TwilioSIPTrunking                                                                                                    |
| Security:<br>- If you opted to generate a CSR during the SBC certificate provisioning step,<br>please make sure to import the signed certificate after the reboot.<br>- If you are going to use the SBC to interwork between SRTP and RTP, please<br>make sure you assign the media security policy named "RTP" to the realm<br>with non secure media. | Security:<br>- If you opted to generate a CSR during the SBC certificate provisioning ste<br>please make sure to import the signed certificate after the reboot.<br>- If you are going to use the SBC to interwork between SRTP and RTP, plea<br>make sure you assign the media security policy named "RTP" to the realm<br>with non secure media. |

Now you can click "*Confirm*" to confirm you want to apply the configuration to the SBC. The SBC will reboot. When it comes back up, the SBC will have a basic configuration in place for ZoomPhone with Twilio SIP trunking.

### 8.6. Configuration Assistant Access

Upon initial login, if the Configuration Assistant Template does not immediately appear on the screen, you can access by clicking on the "SYSTEM" tab, top right of your screen. After that, click on the "Configuration Assistant" tab, top left. This allows end users to access the Configuration Assistance at any time through the SBC GUI.

|                                  | e Session Border Controller |                                            |                |            |          | Û 🔺     | admin 🔻        |
|----------------------------------|-----------------------------|--------------------------------------------|----------------|------------|----------|---------|----------------|
| SolutionsLab-vSBC-1 10.1.1.4 SC2 | 28.4.0 Patch 8 (Build 485)  | Dashboard                                  | Configuration  | Monitor ar | nd Trace | Widgets | System         |
| System Configuration Assistant   |                             |                                            | Force HA Switc | chover 🕻   | Reboot   | 🛃 Suppo | rt info mation |
| File Management                  | File Management Objects     |                                            |                |            |          |         | Ï              |
| System Operations                |                             |                                            |                |            |          |         |                |
|                                  | Name                        | Description                                |                |            |          |         |                |
|                                  | Audit Log                   | Audit changes by all users on the system.  |                |            |          |         |                |
|                                  | Backup Configuration        | Manage backup configurations.              |                |            |          |         |                |
|                                  | Configuration CSV           | Upload/Download/Delete configuration CSVs. |                |            |          |         |                |
|                                  | Fraud Protection Table      | Manage fraud protection table.             |                |            |          |         |                |
|                                  | Local Route Table           | Manage Local route table.                  |                |            |          |         |                |
|                                  | Log                         | System logs.                               |                |            |          |         |                |
|                                  | Playback Media              | Upload/Download/Delete playback media.     |                |            |          |         |                |
|                                  | SPL Plug In                 | Upload/Download/Delete SPL plugins.        |                |            |          |         |                |
|                                  | Software Image              | Unload/Download/Delete software images     |                |            |          |         |                |

# 9. Existing SBC configuration

If the SBC being used is an existing SBC with functional configuration, following configuration elements are required:

- <u>New realm-config</u>
- Configuring a certificate for SBC Interface
- <u>TLS-Profile</u>
- <u>New sip-interface</u>
- New session-agent
- New steering-pools
- New local-policy
- New sip-manipulation
- New Codec Policy
- SDES Profile
- <u>Media-sec-Policy</u>

Please follow the steps mentioned in the above chapters to configure these elements.

# **10** Twilio Elastic SIP Trunking Configuration

From your <u>Twilio Console</u>, navigate to the <u>Elastic SIP Trunking</u> area (or click on the sip icon on the left vertical navigation bar).

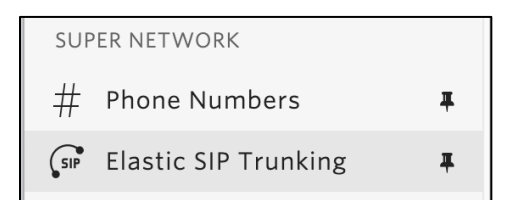

## 10.1. Create am IP-ACL rule

Click on <u>Authentication</u> in the left navigation, and then click on <u>IP Access Control Lists</u>.

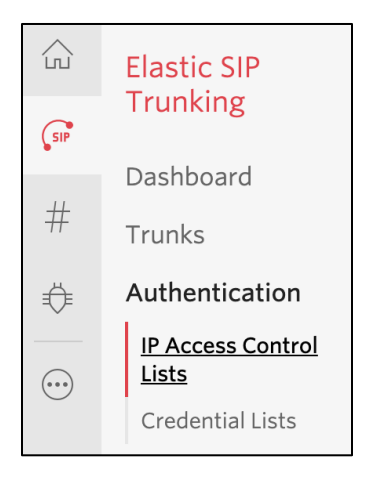

Create a new IP-ACL, for example call it "Oracle" and add your SBCs IP addresses.

| Oracle                                                           |                                                          |
|------------------------------------------------------------------|----------------------------------------------------------|
| Properties                                                       |                                                          |
| FRIENDLY Oracle<br>NAME                                          |                                                          |
| IP-ACL SID AI ···                                                |                                                          |
| ASSOCIATED OI<br>SIP TRUNKS                                      |                                                          |
| ASSOCIATED —<br>SIP DOMAINS                                      |                                                          |
| IP Address Ranges                                                |                                                          |
|                                                                  | IP Access Control Lists may have up to 100 IP addresses. |
| IP ADDRESS RANGE                                                 | FRIENDLY NAME                                            |
|                                                                  |                                                          |
| <b>155.212.214.102 / 32</b><br>155.212.214.102 - 155.212.214.102 | 155.212.214.102 ×                                        |
|                                                                  |                                                          |

2///>

# 10.2. Create a new Trunk

For each geographical region desired (e.g., North America, Europe), create a new Elastic SIP Trunk.

Now click on Trunks again on the left vertical navigation bar, and create a new Trunk.

|                     | $\times$                                        |        |
|---------------------|-------------------------------------------------|--------|
| Name your new SIP T | runk, then configure it in the following steps. |        |
| FRIENDLY NAME       |                                                 |        |
|                     | Cancel                                          | Create |

Under the **General Settings** you can enable different features as desired.

| Features                                                                                                    |
|----------------------------------------------------------------------------------------------------|
| To learn more about SIP Trunking features, please see our user documentation. 🖸                                                                                     |
| Call Recording (i)                                                                                                    |
| Enabled Calls will be recorded.                                                                                                    |
| Call Recording                                                                                                    |
| Record from ringing ~                                                                                                    |
|                                                                                                    |
| Recording Trim                                                                                                    |
| Disabled Silence will not be trimmed from recording                                                                                                    |
| Secure Trunking ()                                                                                                    |
| <b>Enabled</b> TLS must be used to encrypt SIP messages on port 5061, and SRTP must be used to encrypt the media packets. Any non-encrypted calls will be rejected  |
| Call Transfer (SIP REFER)                                                                                                    |
| <b>Enabled</b> Twilio will consume an incoming SIP REFER from your communications infrastructure and create an INVITE message to the address in the Refer-To header |
| Enable PSTN Transfer<br>Allow Call Transfers to the PSTN via your Trunk.                                                                                            |
| Symmetric RTP ()                                                                                                    |
| <b>Enabled</b> Twilio will detect where the remote RTP stream is coming from and start sending RTP to that destination instead of the one negotiated in the SDP     |
| Additional Features                                                                                                    |

-///

## In the Termination section, select a Termination SIP URI.

| Termination URI                                                                                                    |                                                                                                    |                                                                            |                                                                                                    |  |
|----------------------------------------------------------------------------------------------------|----------------------------------------------------------------------------------------------------|----------------------------------------------------------------------------|----------------------------------------------------------------------------------------------------|--|
| Configure a SIP Domain Name to<br>communications infrastructure t<br>the lowest latency path. If a loca<br>Settings ⁊ | o uniquely identify your Termination<br>o direct SIP traffic towards Twilio<br>lized version isn't selected, then y | on SIP URI for this Tr<br>. Be sure to select a<br>/our traffic will be se | unk. This URI will be used by your<br>localized SIP URI to ensure your traffic takes<br>ant to US1. Learn more about Termination |  |
| TERMINATION SIP URI                                                                                                   | oracle .pstn.twilio.com                                                                                             |                                                                            |                                                                                                    |  |
|                                                                                                    | Show Localized URIs                                                                                                 |                                                                            |                                                                                                    |  |

Click on "Show localized URI's" and copy and paste this information as you will use this on your SBC to configure your Trunk.

| NORTH AMERICA VIRGINIA     | oracle.pstn.ashburn.twilio.com   |
|----------------------------|----------------------------------|
| NORTH AMERICA OREGON       | oracle.pstn.umatilla.twilio.com  |
| EUROPE DUBLIN              | oracle.pstn.dublin.twilio.com    |
| EUROPE FRANKFURT           | oracle.pstn.frankfurt.twilio.com |
| SOUTH AMERICA SAO<br>PAULO | oracle.pstn.sao-paulo.twilio.com |
| ASIA PACIFIC SINGAPORE     | oracle.pstn.singapore.twilio.com |
| ASIA PACIFIC TOKYO         | oracle.pstn.tokyo.twilio.com     |
| ASIA PACIFIC SYDNEY        | oracle.pstn.sydney.twilio.com    |

or

Assign the IP ACL ("Oracle") that you created in the previous step.

| Authentication View all Authentication lists                                                                                |                                   |                                                                                   |          |  |  |  |  |
|----------------------------------------------------------------------------------------------------|-----------------------------------|-----------------------------------------------------------------------------------|----------|--|--|--|--|
| The following IP ACLs and Credential Lists will be used to authenticate the INVITE for termination calls inbound to Twilio. |                                   |                                                                                   |          |  |  |  |  |
| IP ACCESS CONTROL LISTS                                                                                                    | Oracle ×                          | $\times \!\!\!\!\!\!\!\!\!\!\!\!\!\!\!\!\!\!\!\!\!\!\!\!\!\!\!\!\!\!\!\!\!\!\!\!$ | <b>(</b> |  |  |  |  |
| CREDENTIAL LISTS                                                                                                    | Click to select a Credential List | $\sim$                                                                            | <b>•</b> |  |  |  |  |
|                                                                                                    |                                   |                                                                                   |          |  |  |  |  |

In the **Origination** section, we'll need to add Origination URI's to route traffic towards your Oracle SBC. The recommended practice is to configure a redundant mesh per geographic region (in this context a region is one of North America, Europe, etc.). In this case, we configure two Origination URIs, each egressing from a different Twilio Edge.

Click on 'Add New Origination URI', we'll depict the configuration for North America:

|                     | Add Origination URL                                                                                                    | $\times$ |  |  |  |  |
|---------------------|----------------------------------------------------------------------------------------------------|----------|--|--|--|--|
| ORIGINATION SIP URI | sip:155.212.215.102;edge=ashburn                                                                                                    |          |  |  |  |  |
| PRIORITY            | 10                                                                                                    |          |  |  |  |  |
|                     | Priority ranks the importance of the URI. Values<br>range from 0 to 65535, where the lowest number<br>represents the highest importance.                                                   |          |  |  |  |  |
| WEIGHT              | 10                                                                                                    |          |  |  |  |  |
|                     | Weight is used to determine the share of load<br>when more than one URI has the same priority.<br>Its values range from 1 to 65535. The higher the<br>value, the more load a URI is given. |          |  |  |  |  |
| ENABLED             | ON                                                                                                    |          |  |  |  |  |
|                     | Cancel Add                                                                                                    | ł        |  |  |  |  |

Continue to add the other Origination URIs, so you have the following configuration:

| Or         | Origination URIs                                                                                                    |          |        |         |          |  |  |  |  |
|------------|----------------------------------------------------------------------------------------------------|----------|--------|---------|----------|--|--|--|--|
| Cor<br>SBC | figure the IP address (or FQDN) of the network element entry point into your communications infrastructure (e.g. IP-PBX,<br>). |          |        |         |          |  |  |  |  |
| Sho        | ow more about provisioning for high service availability                                                                       |          |        |         |          |  |  |  |  |
| Ŧ          | ORIGINATION URI                                                                                                    | PRIORITY | WEIGHT | ENABLED |          |  |  |  |  |
|            | sip:155.212.214.102;edge=ashburn                                                                                               | 10       | 10     | ~       | $\times$ |  |  |  |  |
|            | sip:155.212.214.103;edge=umatilla                                                                                              | 20       | 10     | ~       | ×        |  |  |  |  |
|            |                                                                                                    |          |        |         |          |  |  |  |  |

In this example, Origination traffic is first routed via Twilio's Ashburn edge, if that fails then we'll route from Twilio's Umatilla edge.

# 10.3. Associate Phone Numbers on your Trunk

In the **Numbers** section of your Trunk, add the Phone Numbers that you want to associate with each Trunk. Remember to associate the Numbers from a given country in the right Trunk. For example, associate US & Canada Numbers with the North American Trunk and European Numbers with the European Trunk etc.

| Ν      | umbers                              |                                               |                            |                                        |                          | View my Addresses      |
|--------|-------------------------------------|-----------------------------------------------|----------------------------|----------------------------------------|--------------------------|------------------------|
| E<br>S | mergency Callin<br>elect numbers to | <b>ng Update:</b> Each n<br>o enable from one | umber must<br>country at a | be associated with an emergen<br>time. | acy address with matchin | ng ISO Country. Please |
| Ð      | Number                              | $\checkmark$                                  |                            | Filter                                 |                          | Choose Action $\vee$   |
|        | NUMBER                              | FRIENDLY NAME                                 | COUNTRY                    | EMERGENCY CALLING STATUS               | EMERGENCY ADDRESS        |                        |
|        | +18                                 | 4                                             | US                         | Enabled                                | 375 BEALE ST 3rd floor   | suite, SF, CA, 94105   |
|        | +1(                                 | 3                                             | US                         | Enabled                                | 375 BEALE ST 3rd floor   | suite, SF, CA, 94105   |
|        | +17                                 | 5                                             | US                         | Disabled                               |                          |                        |

# **11. Verification of Sample Call flows**

Once the configuration is complete, we can try making sample calls and can check the signaling path between Twilio Elastic Sip Trunk (PSTN Users) and Zoom Users. For our testing, we used the single network interface for both Zoom and Twilio side as below.

 Make Call from Zoom user to the Twilio Elastic Sip Trunk and check the call flow. The calls flow from Zoom SIP Interface to Twilio Elastic SIP Trunking Interface and to Twilio Session Agent and the call reaches the PSTN user after that.

|                | ise Session Border Controller |                             |                 |                                                                                                    |                 |                      |             | admin 🕤 |
|----------------|-------------------------------|-----------------------------|-----------------|----------------------------------------------------------------------------------------------------|-----------------|----------------------|-------------|---------|
| -              |                               |                             |                 | Dashboard                                                                                                    | Configuration   | Monitor and Trace    | Widgets     | Syste   |
|                |                               |                             |                 |                                                                                                    |                 |                      |             |         |
| Sessions       | Session List 404916604_       | 123706062@162.12.232.59 🗙   |                 |                                                                                                    |                 |                      |             |         |
| Registrations  |                               |                             | [+] Session Sun | nmary                                                                                                    |                 |                      |             |         |
| Subscriptions  | 162.12.232.59                 |                             |                 |                                                                                                    |                 |                      | 54.172.60   | .1      |
| Notable Events | 2021-03-31<br>02:48:30.624    | → INVITE (217276)           |                 | A                                                                                                    |                 |                      |             |         |
|                | 2021-03-31<br>02:48:30.624    | ← Status:100 (217276)       | •               | u                                                                                                    |                 |                      |             |         |
|                | 2021-03-31<br>02:48:30.625    | MEDL                        | A FLOW ADD, I   | D=50331649, DIRE                                                                                                    | CTION=CALL      | ING                  |             |         |
|                | 2021-03-31<br>02:48:30.626    | MEDI                        | A FLOW ADD, I   | D=50331650, DIRI                                                                                                    | ECTION=CALL     | .ED                  |             |         |
|                | 2021-03-31<br>02:48:30.626    | EGRESS ROUTE, TYPE=local-po | licy, NEXT HOP  | = <sip:+9173383911< td=""><td>101@oracle.pstr</td><td>1.twilio.com:5061;tr</td><td>ansport=tls</td><td>&gt;</td></sip:+9173383911<> | 101@oracle.pstr | 1.twilio.com:5061;tr | ansport=tls | >       |
|                | 2021-03-31<br>02:48:30.626    |                             |                 |                                                                                                    | <b>→</b>        | INVITE (217276)      | -           | -       |
|                | 2021-03-31<br>02:48:30.715    |                             |                 |                                                                                                    | ← s             | Status:100 (217276)  |             | +       |
|                |                               | Refresh                     | Export diagram  | Export session details                                                                                                    |                 |                      |             |         |

|                | e Session Border Controller |                           |                   |                |                        |               |                     |         | admin |
|----------------|-----------------------------|---------------------------|-------------------|----------------|------------------------|---------------|---------------------|---------|-------|
|                |                             |                           |                   |                | Dashboard              | Configuration | Monitor and Trace   | Widgets | Syste |
|                |                             |                           |                   |                |                        |               |                     |         |       |
| Sessions       |                             | 40770 / 0 / 0 - 4 / 0 / 0 | 70.50             |                |                        |               |                     |         |       |
| Registrations  | 2021-03-31                  | 125706062@162.12.2        | 52.59 ×           | I.             |                        |               |                     |         | T     |
| Subscriptions  | 02:48:36.967                |                           |                   |                |                        | <b>←</b> 5    | Status:200 (217277) |         | •     |
| Suscriptions   | 2021-03-31                  |                           | MEDIA             | FLOW MODIFY    | 7, ID=50331650, DII    | RECTION=CA    | LLED                |         |       |
| Notable Events | 02:48:36.969                |                           |                   |                |                        |               |                     |         |       |
|                | 02:48:36.969                |                           | MEDIA F           | FLOW MODIFY    | , ID=50331649, DIR     | ECTION=CAI    | LING                |         |       |
|                | 2021-03-31                  | ← Sta                     | atus:200 (217277) | +              |                        |               |                     |         |       |
|                | 02:48:36.969                |                           | , ,               |                |                        |               |                     |         |       |
|                | 02:48:37.099                | → .                       | ACK (217277)      | <b>→</b>       |                        |               |                     |         |       |
|                | 2021-03-31                  |                           |                   |                |                        | <b>→</b>      | ACK (217277)        |         | -     |
|                | 02:48:37.100                |                           |                   |                |                        |               | 11011 (21/2//)      |         |       |
|                | 2021-03-31<br>02:49:09.898  | →                         | BYE (217278)      | <b>→</b>       |                        |               |                     |         |       |
|                | 2021-03-31                  |                           |                   |                |                        |               | DVF (217270)        |         |       |
|                | 02:49:09.899                |                           |                   |                |                        | <b>→</b>      | BYE (21/2/8)        |         | -     |
|                | 2021-03-31                  | I                         |                   |                |                        |               |                     |         | 1     |
|                |                             |                           | Refresh           | Export diagram | Export session details |               |                     |         |       |

2. Make Call from the Twilio Elastic Sip Trunk to Zoom User and check the call flow. The calls flow from Twilio Elastic SIP Trunking Interface to Zoom SIP Interface and the call reaches the Zoom user after that.

1/18

|                | orise Session Border Controller                                  |                                                                                                    |               |                      |             | admin    |
|----------------|------------------------------------------------------------------|----------------------------------------------------------------------------------------------------|---------------|----------------------|-------------|----------|
|                |                                                                  | Dashboard                                                                                                    | Configuration | Monitor and Trace    | Widgets     | Syste    |
|                |                                                                  |                                                                                                    |               |                      |             |          |
| Sessions       | Session List ad0a917a0264e3276c81e841aedb37f9@0.0.0.0 ×          |                                                                                                    |               |                      |             |          |
| Registrations  | til Occier Our                                                   |                                                                                                    |               |                      |             | _        |
| Subscriptions  | [+] Session Summa                                                | ary                                                                                                    |               |                      |             | _        |
| Subscriptions  | 54.172.60.1                                                      |                                                                                                    |               | 1                    | 62.12.232.: | 59       |
| Notable Events | 2021-03-31 03:12:26.270 → INVITE (880210)                        | Δ                                                                                                    |               |                      |             |          |
|                | 2021-03-31 03:12:26.270 ← Status:100 (880210) ←                  |                                                                                                    |               |                      |             |          |
|                | 2021-03-31 03:12:26.271 MEDIA FLOW ADD, ID=1                     | 100663297, DIRI                                                                                                    | ECTION=CAL    | LING                 |             |          |
|                | 2021-03-31 03:12:26.271 MEDIA FLOW ADD, ID=                      | =100663298, DIR                                                                                                    | ECTION=CAL    | LED                  |             |          |
|                | 2021-03-31 03:12:26.271 EGRESS ROUTE, TYPE=local-policy, NEXT HO | OP= <sip:+185079< td=""><td>04044@162.12</td><td>2.232.59:5061;transj</td><td>oort=tls&gt;</td><td></td></sip:+185079<> | 04044@162.12  | 2.232.59:5061;transj | oort=tls>   |          |
|                | 2021-03-31 03:12:26.271                                          |                                                                                                    | +             | INVITE (880210)      |             | <b>→</b> |
|                | 2021-03-31 03:12:26.368                                          |                                                                                                    | ← S           | Status:100 (880210)  |             | +        |
|                | 2021-03-31 03:12:26.840                                          |                                                                                                    | ← s           | Status:180 (880210)  |             | +        |
|                | 2021-03-31 03:12:26.841                                          |                                                                                                    |               |                      |             |          |
|                | 2021-03-31 03:12:29.189                                          |                                                                                                    | ← s           | Status:200 (880210)  |             | +        |
|                | 2021-03-31 03:12:29.190 MEDIA FLOW MODIFY, ID                    | D=100663298, DI                                                                                                    | RECTION=CA    | ALLED                |             |          |
|                | 2021-03-31 03:12:29.190 MEDIA FLOW MODIFY, ID                    | )=100663297, DI                                                                                                    | RECTION=CA    | LLING                |             | -        |
|                | 2021-03-31 03:12:29.190 ← Status:200 (880210) ←                  | I                                                                                                    |               |                      |             |          |
|                | 2021-03-31 03:12:29.284 → ACK (880210)>                          |                                                                                                    |               |                      |             |          |
|                |                                                                  | ا<br>بالانتقاد الم                                                                                                    |               |                      |             | 2        |
|                | Refresh Export diagram E                                         | Export session details                                                                                                  |               |                      |             |          |

|                | se Session Border Controller        |                       |                      |                   |                         |               | admin    |
|----------------|-------------------------------------|-----------------------|----------------------|-------------------|-------------------------|---------------|----------|
|                |                                     |                       |                      | Dashboard Co      | nfiguration Monitor and | Trace Widgets | s Syste  |
|                |                                     |                       |                      |                   |                         |               |          |
| Sessions       | Carrier Link - 40-017-00/ 4-707/-01 | 041                   |                      |                   |                         |               |          |
| Registrations  |                                     | 841aedD5/19@0.0.0.0 X |                      | 1.                |                         | ,             |          |
|                | 2021-03-31 03:12:26.368             |                       |                      | ←                 |                         | 0210)         | +        |
| Subscriptions  | 2021-03-31 03:12:26.840             |                       |                      | ←                 |                         | 0210)         | +        |
|                | 2021-03-31 03:12:26.841             | Status:180 (880210)   | +                    |                   |                         |               |          |
| Notable Events | 2021-03-31 03:12:29.189             |                       |                      | ←                 |                         | 0210)         | +        |
|                | 2021-03-31 03:12:29.190             | MEDIA F               | LOW MODIFY, ID=1     | 00663298, DIRE    | CTION=CALLED            |               |          |
|                | 2021-03-31 03:12:29.190             | MEDIA FI              | LOW MODIFY, ID=10    | 0663297, DIREC    | TION=CALLING            |               |          |
|                | 2021-03-31 03:12:29.190             | Status:200 (880210)   | +                    |                   |                         |               |          |
|                | 2021-03-31 03:12:29.284 →           | ACK (880210)          | <b>&gt;</b>          |                   |                         |               |          |
|                | 2021-03-31 03:12:29.285             |                       |                      | <b>→</b>          | ACK (8802               | 10) —         |          |
|                | 2021-03-31 03:13:06.676             |                       |                      |                   | — BYE (2999             | 44)           | +        |
|                | 2021-03-31 03:13:06.676             | BYE (299944)          |                      |                   |                         |               |          |
|                | 2021-03-31 03:13:06.781 →           | Status:200 (299944)   | <b>)</b>             |                   |                         |               |          |
|                | 2021-03-31 03:13:06.782             |                       |                      | ⊢                 | Status:200 (29          | 9944) —       | <b>→</b> |
|                | 2021-03-31 03:13:06.782             | MEDIA FI              | LOW DELETE, ID=10    | 0663297, DIREC    | CTION=CALLING           |               |          |
|                | 2021-03-31 03:13:06.782             | MEDIA F               | LOW DELETE, ID=1     | 00663298, DIRE    | CTION=CALLED            |               |          |
|                |                                     |                       | Details for 1        | NVITE (880210     | )                       |               |          |
|                |                                     | Refresh               | Export diagram Expor | t session details |                         |               |          |

# Appendix A

Following are the test cases that are executed as part of Zoom BYOC Model with the Twilio Elastic SIP Trunk (PSTN user).

2///

| Serial<br>Number | Test Cases Executed                                                                                                    | Result |
|------------------|----------------------------------------------------------------------------------------------------|--------|
| 1                | Zoom user disconnects an inbound connected call                                                                                    | Pass   |
| 2                | Zoom user disconnects an outbound connected call                                                                                   | Pass   |
| 3                | Twilio Elastic SIP Trunk user disconnects an inbound connected call                                                                | Pass   |
| 4                | Twilio Elastic SIP Trunk User disconnects an outbound connected call                                                               | Pass   |
| 5                | Zoom user places inbound call from Twilio Elastic SIP Trunk user on hold and then resumes                                          | Pass   |
| 6                | Zoom user makes outbound call to Twilio Elastic SIP Trunk user and put that call on hold and then resumes                          | Pass   |
| 7                | Twilio Elastic SIP Trunk user places inbound call from Zoom user on hold and then resumes                                          | Pass   |
| 8                | Twilio Elastic SIP Trunk user makes outbound call to Zoom user and put that call on hold and then resumes                          | Pass   |
| 9                | Zoom user places inbound call from Twilio Elastic SIP Trunk user on hold for over 15/30 minutes and then resumes                   | Pass   |
| 10               | Zoom user makes outbound call to Twilio Elastic SIP Trunk user and places the call on hold for over 15/30 minutes and then resumes | Pass   |
| 11               | Inbound Twilio Elastic SIP Trunk call to Zoom blind transferred to second Zoom/ PSTN User                                          | Pass   |
| 12               | Outbound Twilio Elastic SIP Trunk call from Zoom user blind transferred to second Zoom/ PSTN User                                  | Pass   |
| 13               | Inbound Twilio Elastic SIP Trunk Call to Zoom consultatively<br>transferred to Zoom/ PSTN User                                     | Pass   |
| 14               | Outbound Twilio Elastic SIP Trunk call from Zoom user consultatively transferred to Zoom/ PSTN User                                | Pass   |
| 15               | Zoom user makes outbound call to Twilio Elastic SIP Trunk user and makes a conference call by adding another Zoom/ PSTN user.      | Pass   |

| 16 | Twilio Elastic SIP Trunk user makes outbound call to Zoom user and Zoom user makes a conference call by adding another Zoom/ PSTN user. | Pass |
|----|----------------------------------------------------------------------------------------------------|------|
| 17 | Zoom user calls an IVR number and navigates through the IVR menu after call connection                                                  | Pass |
| 18 | Zoom user calls into an external conference bridge and pastes a string of conference ID into Zoom which is recognized by Device and IVR | Pass |
| 19 | Zoom user mutes inbound call from Twilio Elastic SIP Trunk user and then unmutes                                                        | Pass |
| 20 | Zoom user mutes outbound call made to Twilio Elastic SIP Trunk user and then unmutes                                                    | Pass |
| 21 | Twilio Elastic SIP Trunk user mutes inbound call from Zoom user user and then unmutes                                                   | Pass |
| 22 | Twilio Elastic SIP Trunk user mutes outbound call made to Zoom user user and then unmutes                                               | Pass |
| 23 | Twilio Elastic SIP Trunk User disconnects outbound call to Zoom user before it is answered                                              | Pass |
| 24 | Zoom user disconnects outbound call to Twilio Elastic SIP Trunk user before it is answered                                              | Pass |

ORACLE

Oracle Corporation, World Headquarters 500 Oracle Parkway Redwood Shores, CA 94065, USA Worldwide Inquiries Phone: +1.650.506.7000 Fax: +1.650.506.7200

#### CONNECT WITH US

blogs.oracle.com/oracle
 facebook.com/Oracle/

twitter.com/Oracle

oracle.com

#### Integrated Cloud Applications & Platform Services

Copyright © 2021, Oracle and/or its affiliates. All rights reserved. This document is provided for information purposes only, and the contents hereof are subject to change without notice. This document is not warranted to be error-free, nor subject to any other warranties or conditions, whether expressed orally or implied in law, including implied warranties and conditions of merchantability or fitness for a particular purpose. We specifically disclaim any liability with respect to this document, and no contractual obligations are formed either directly or indirectly by this document. This document may not be reproduced or transmitted in any form or by any means, electronic or mechanical, for any purpose, without our prior written permission.

Oracle and Java are registered trademarks of Oracle and/or its affiliates. Other names may be trademarks of their respective owners.

Intel and Intel Xeon are trademarks or registered trademarks of Intel Corporation. All SPARC trademarks are used under license and are trademarks or registered trademarks of SPARC International, Inc. AMD, Opteron, the AMD logo, and the AMD Opteron logo are trademarks or registered trademarks of Advanced Micro Devices. UNIX is a registered trademark of The Open Group. 0615